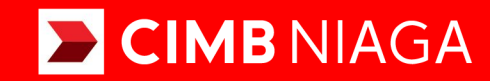

# Biz

# Aksi dan Kolaborasi

### Service Manage Beneficiary

Mobile TUTORIALOCTOBIZ2024

**KEJAR MIMPI** 

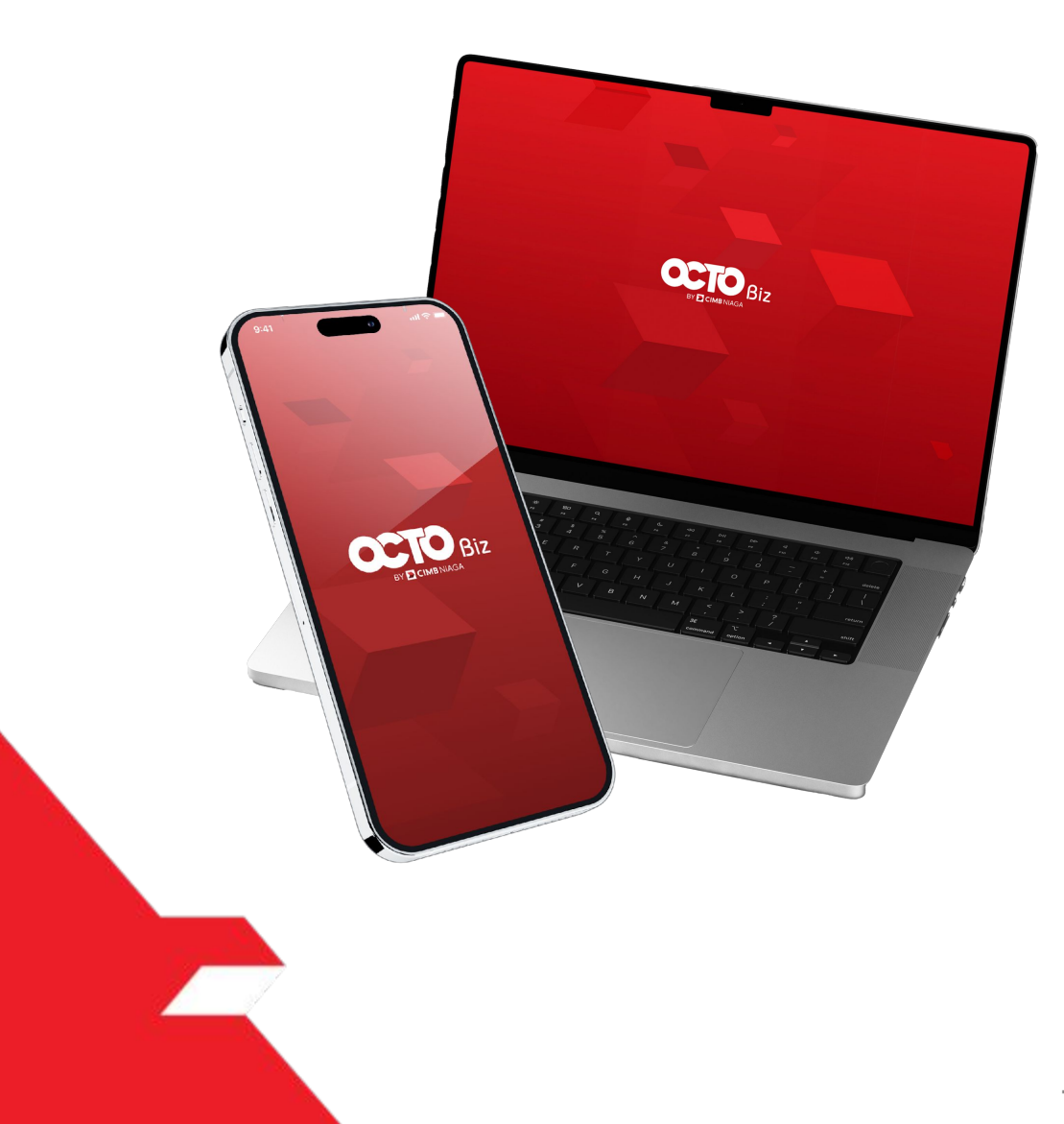

Service

# Manage Beneficiary

This function is used to **manage (create, edit, delete) favorite beneficiary** 

- Add on for SKN and Domestic Online

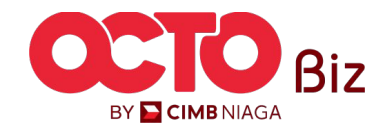

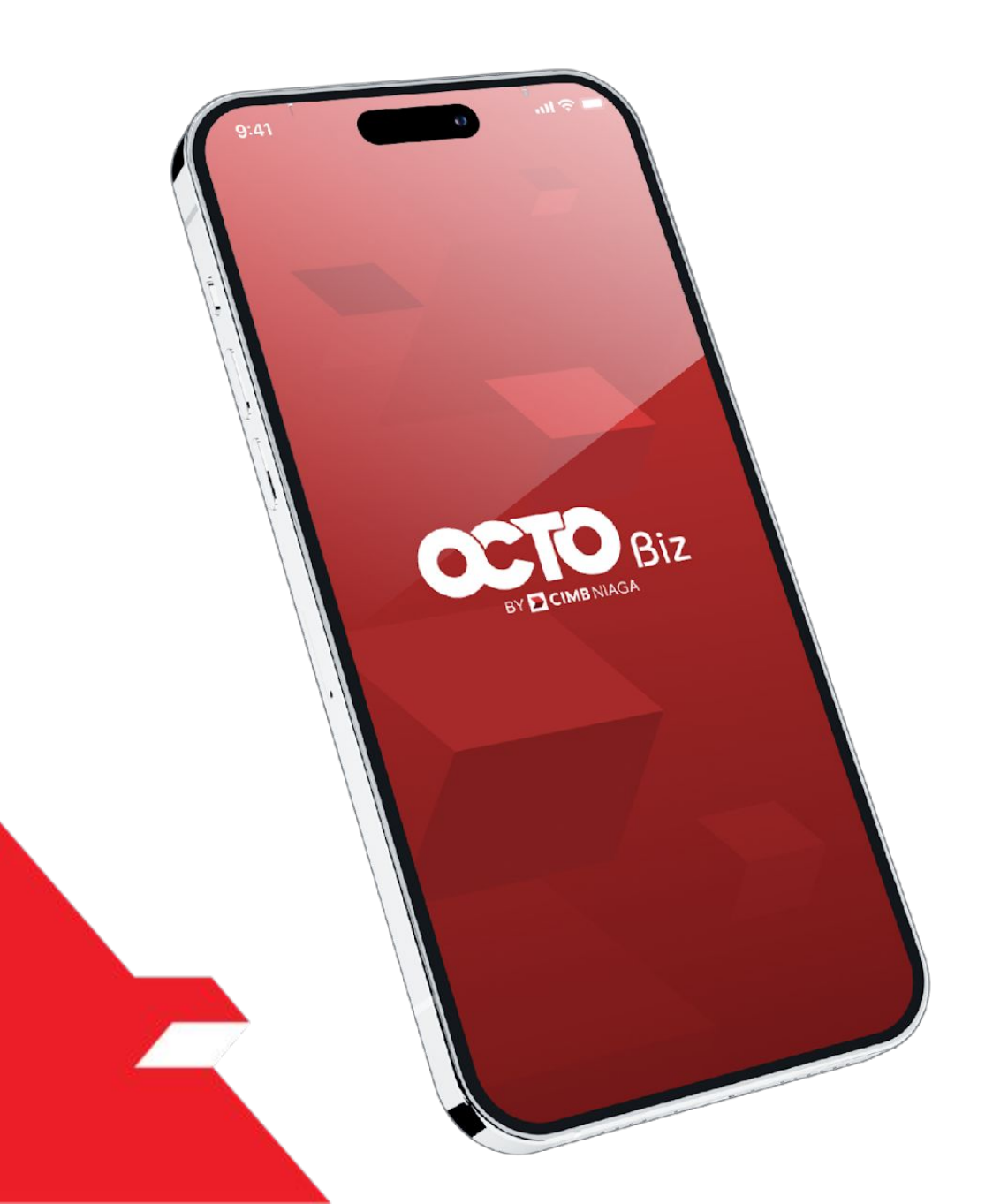

# Create Transaction Manage Beneficiary

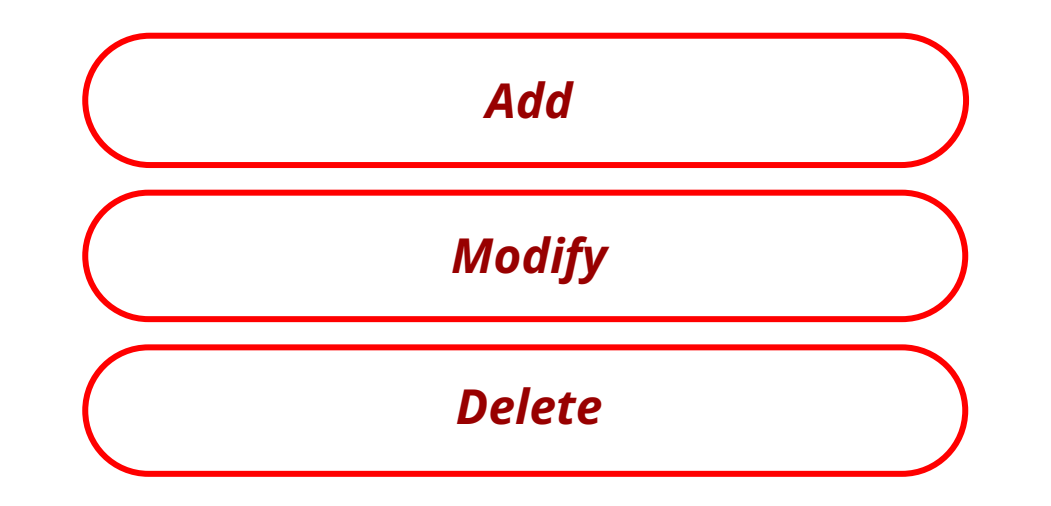

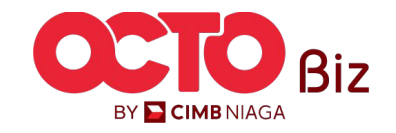

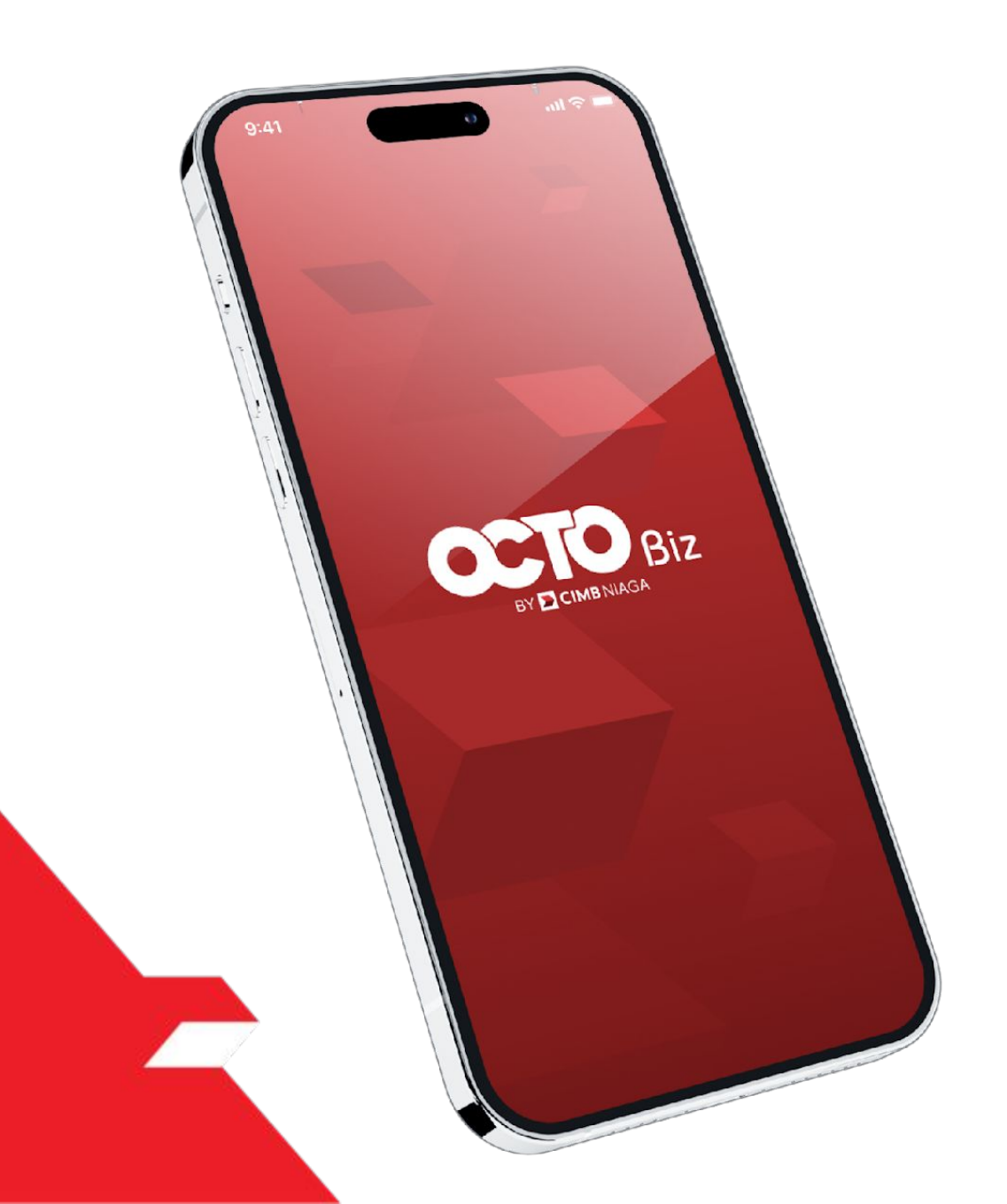

# Create Transaction Manage Beneficiary

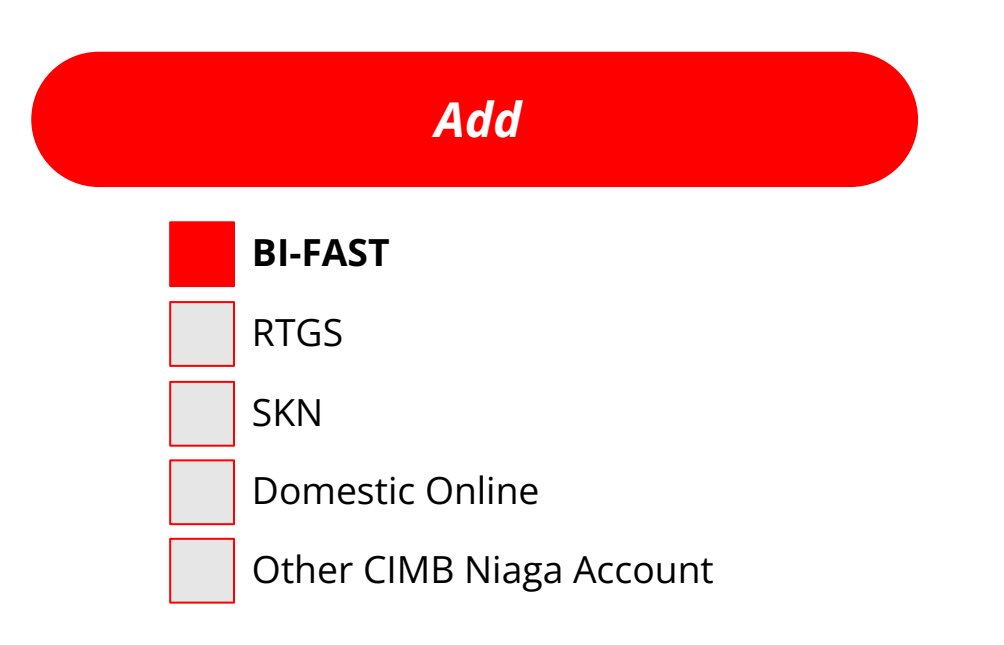

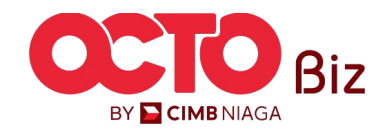

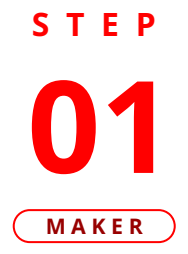

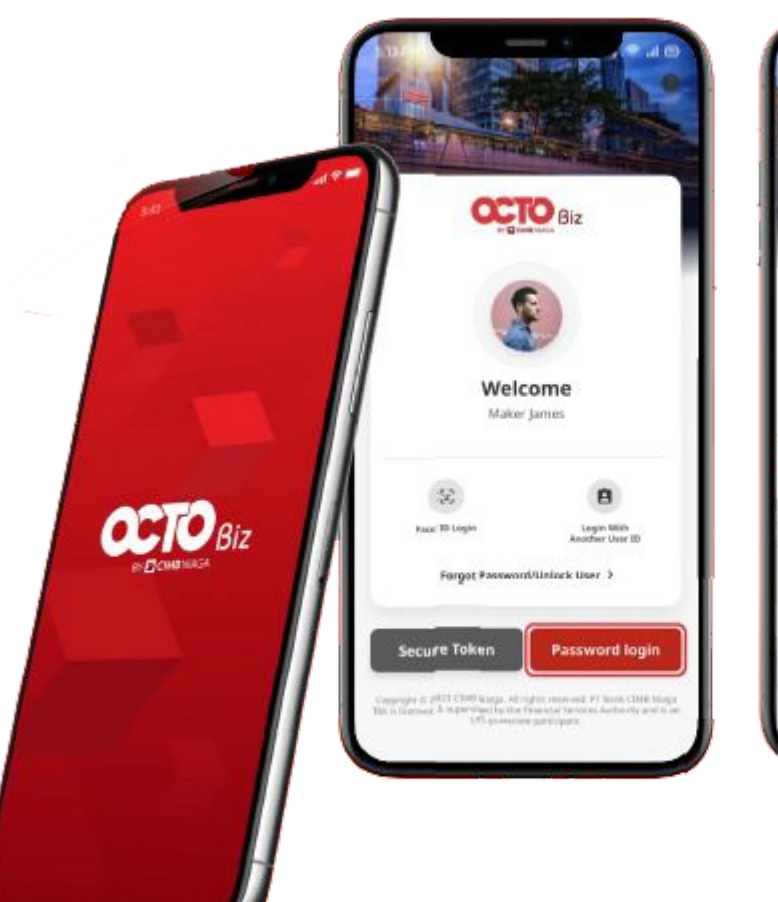

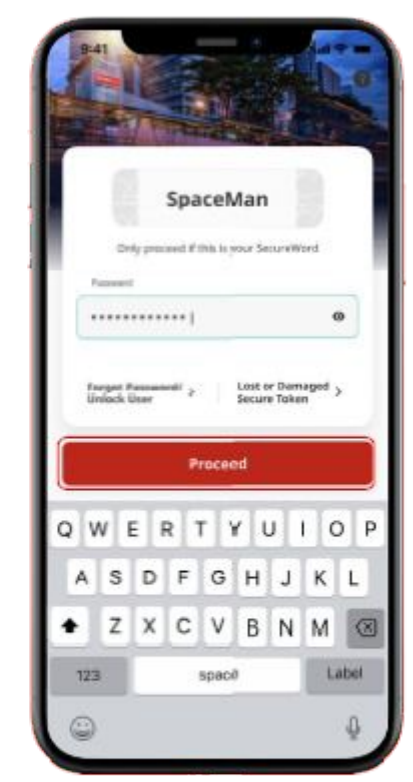

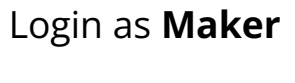

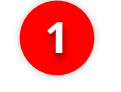

2

Fill in the **Password** 

Click **Proceed** 

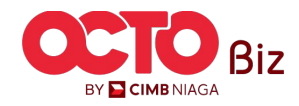

S T E P 02 MAKER

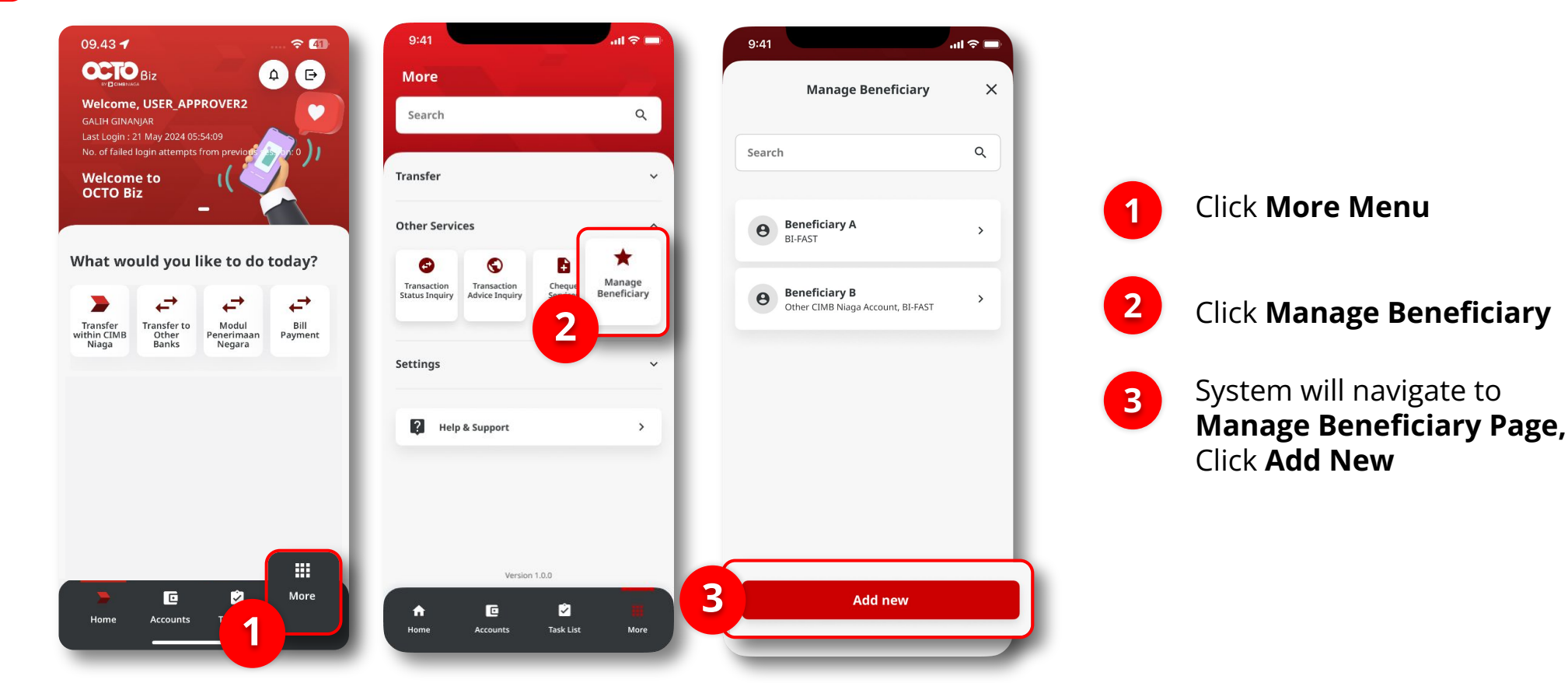

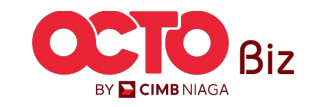

STEP

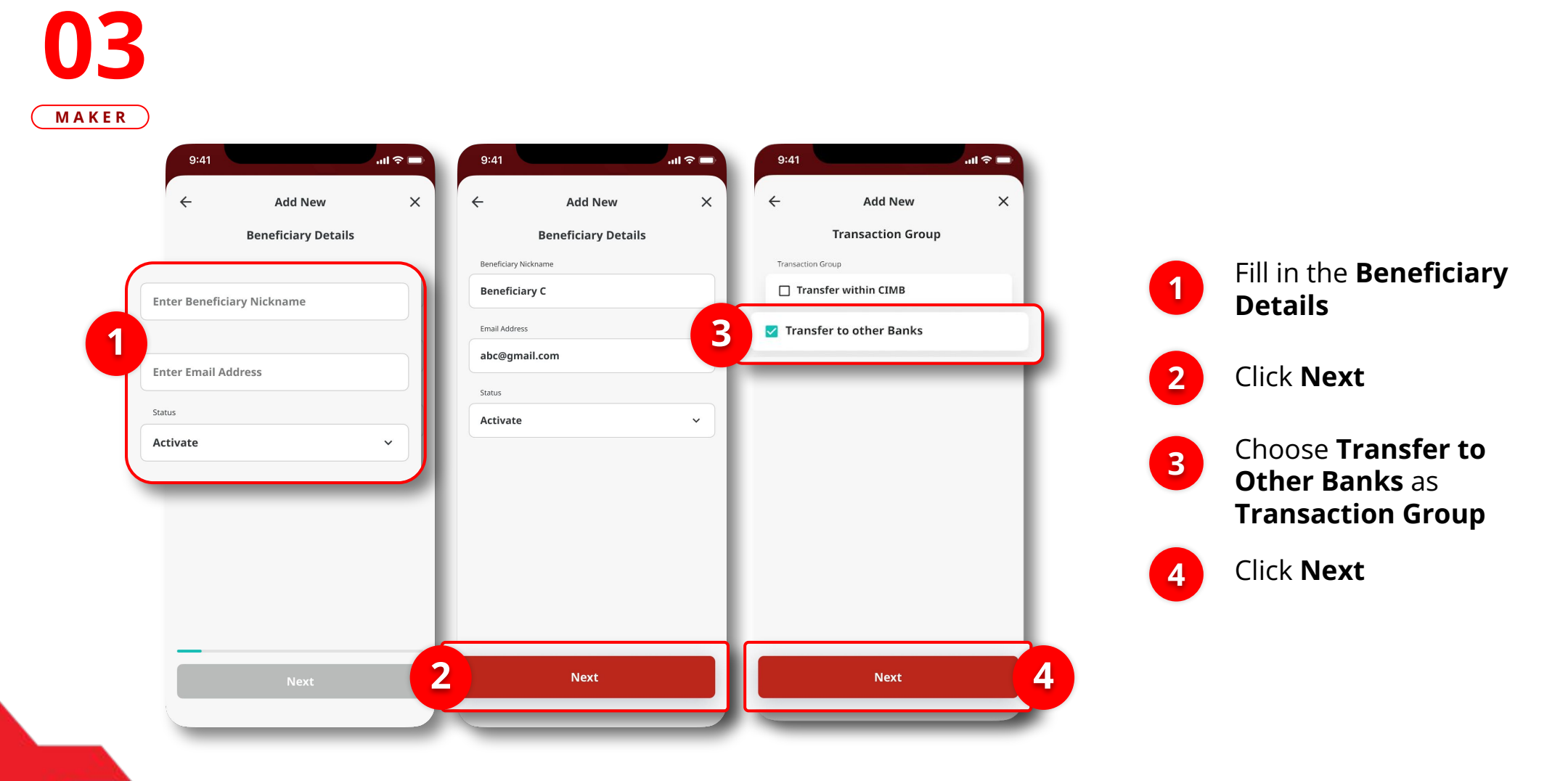

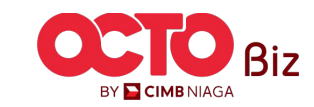

s t e p **04** 

MAKER

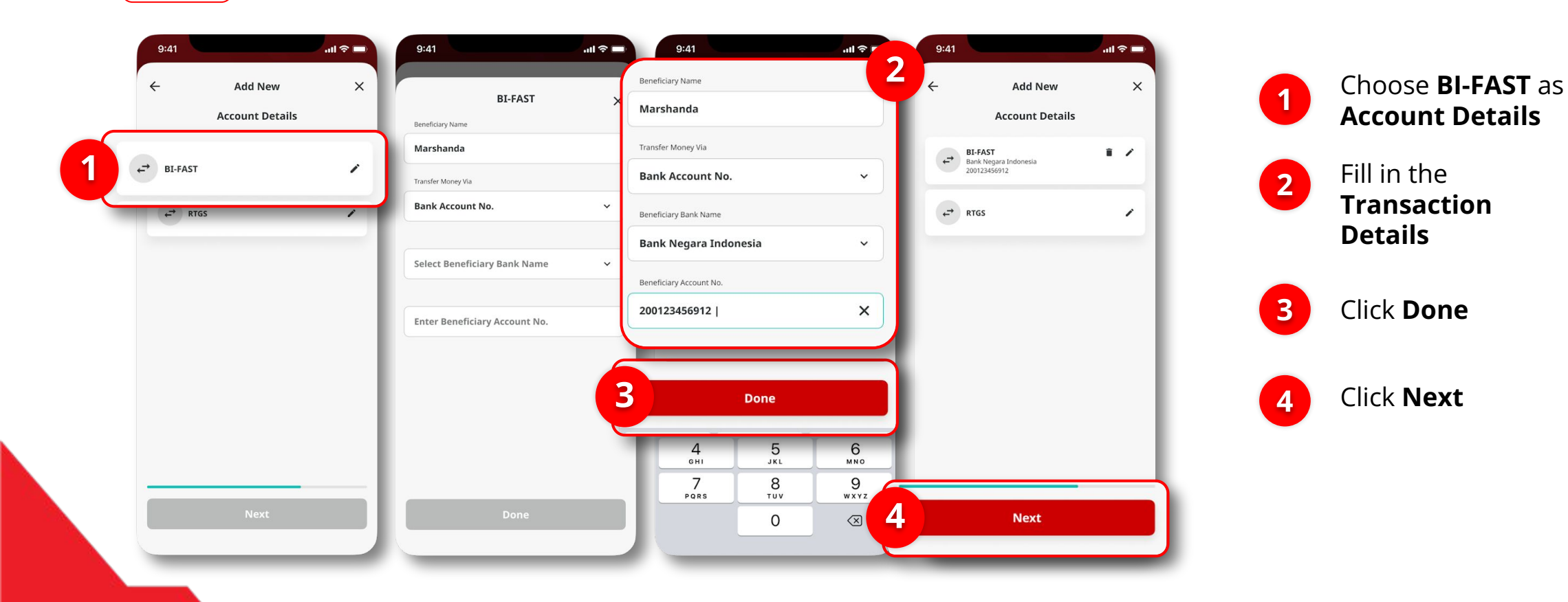

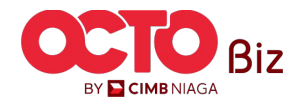

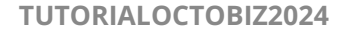

#### 9

## **04** Maker

STEP

| Confi                | rmation     | ~                      | 2                    |                                               |
|----------------------|-------------|------------------------|----------------------|-----------------------------------------------|
| Beneficiary Nickname | I           | Beneficiary C          |                      | / .                                           |
| Email Address        | abo         | c@gmail.com            | ~                    | . en                                          |
| Status               |             | Activate               | Submitted            | for approval                                  |
| Transaction Group    | Transfer to | other Banks            | Submitted            |                                               |
| BI-FAST              |             |                        | Reference No.        | 210731000000                                  |
| Beneficiary Account  | Bank Nega   | Marshanda<br>Indonesia | Beneficiary Nickname | Beneficiary                                   |
|                      | 2           | 00123456912            | Email Address        | abc@gmail.co                                  |
|                      |             |                        | Status               | Activa                                        |
|                      |             |                        | Transaction Group    | Transfer to other Banl                        |
|                      |             |                        | BI-FAST              |                                               |
|                      |             |                        | Beneficiary Account  | Marshand<br>Bank Negara Indones<br>2001234569 |
|                      |             |                        |                      |                                               |
|                      |             |                        |                      |                                               |
|                      |             |                        |                      |                                               |

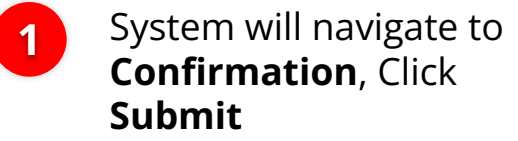

If Success, system will navigate to **Submitted for Approval Page**, Click **Done** 

2

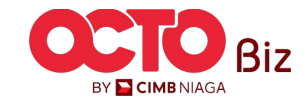

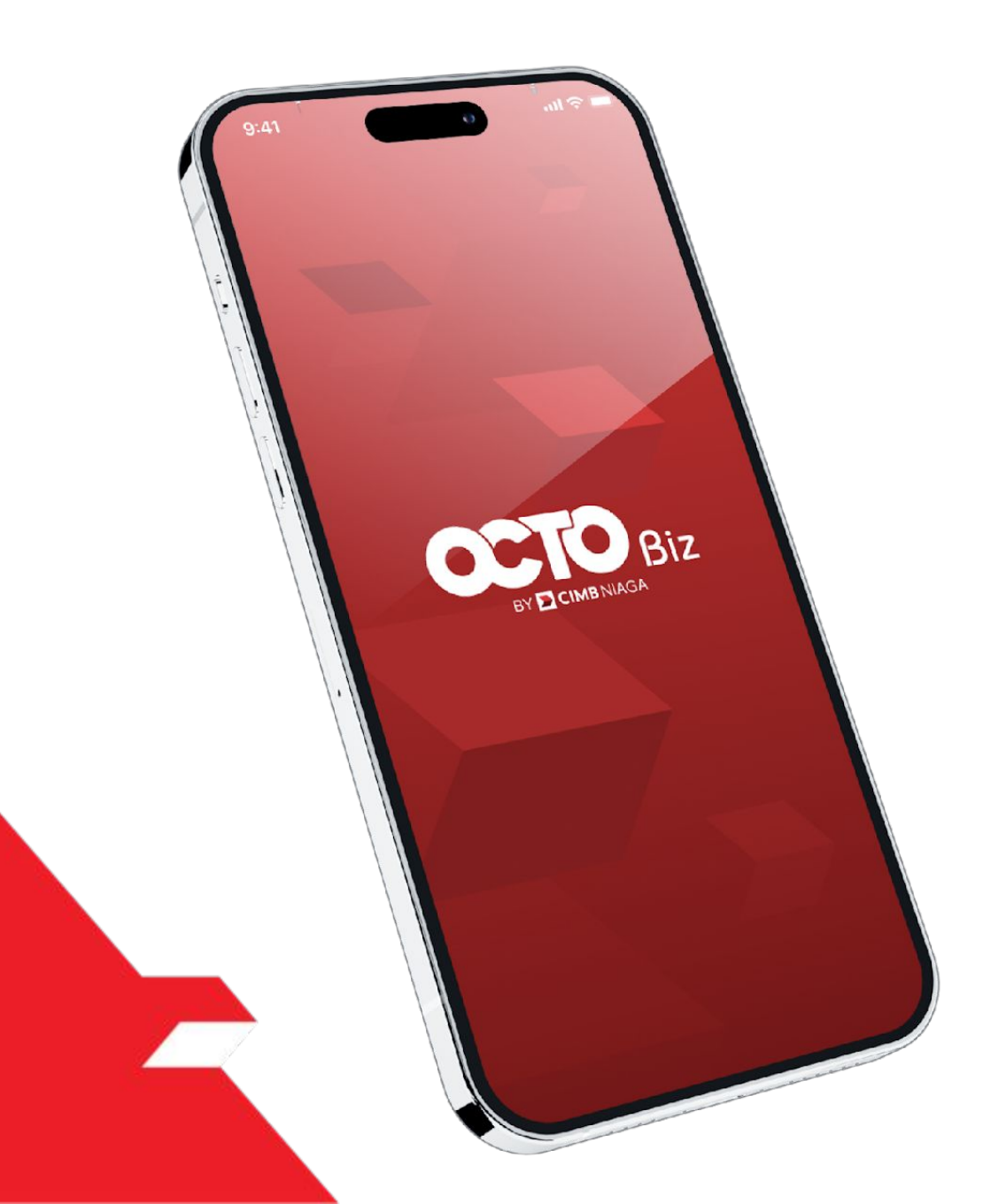

# Create Transaction Manage Beneficiary

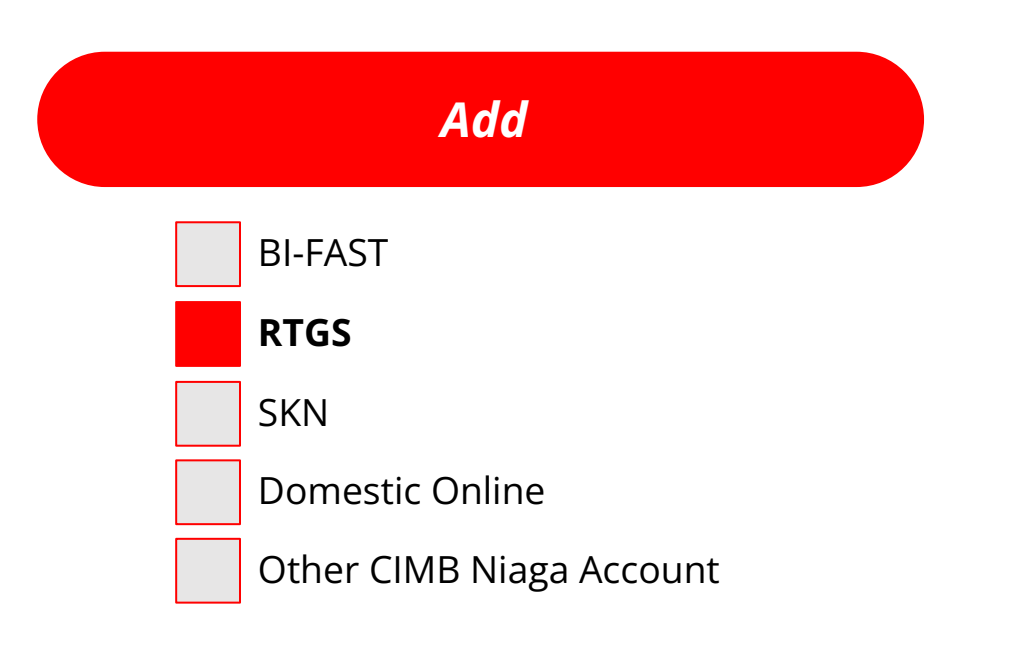

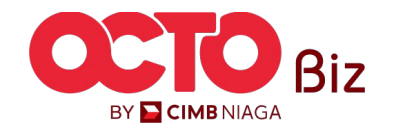

11

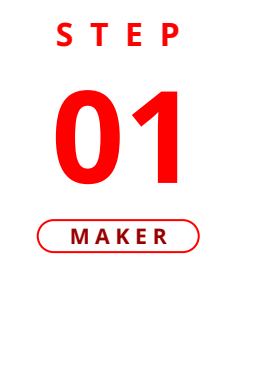

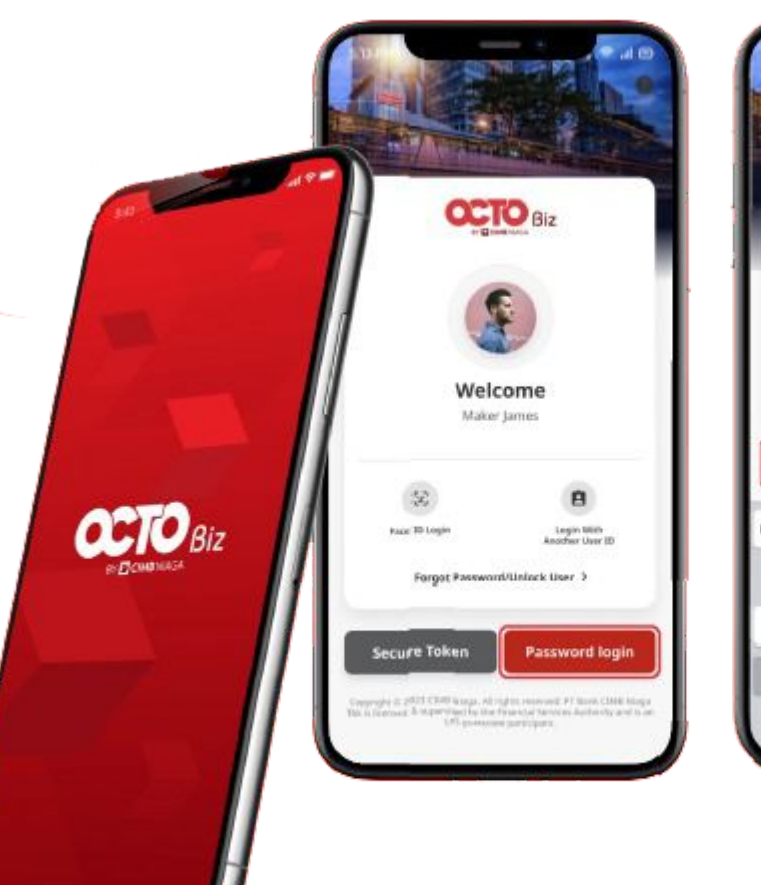

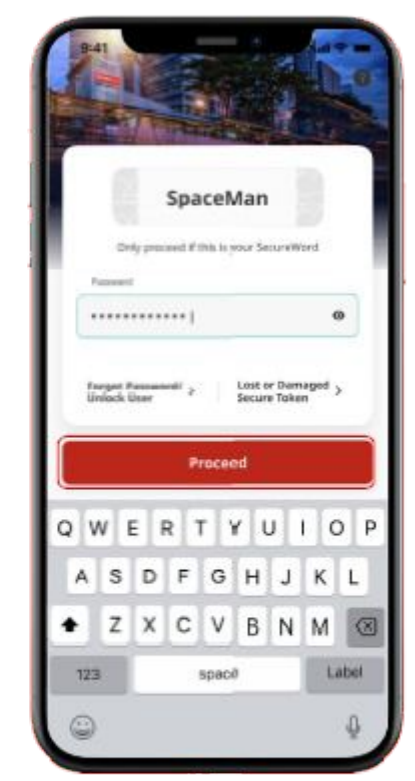

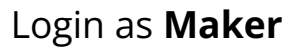

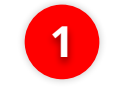

2

Fill in the **Password** 

Click **Proceed** 

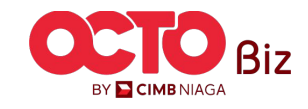

S T E P 02 MAKER

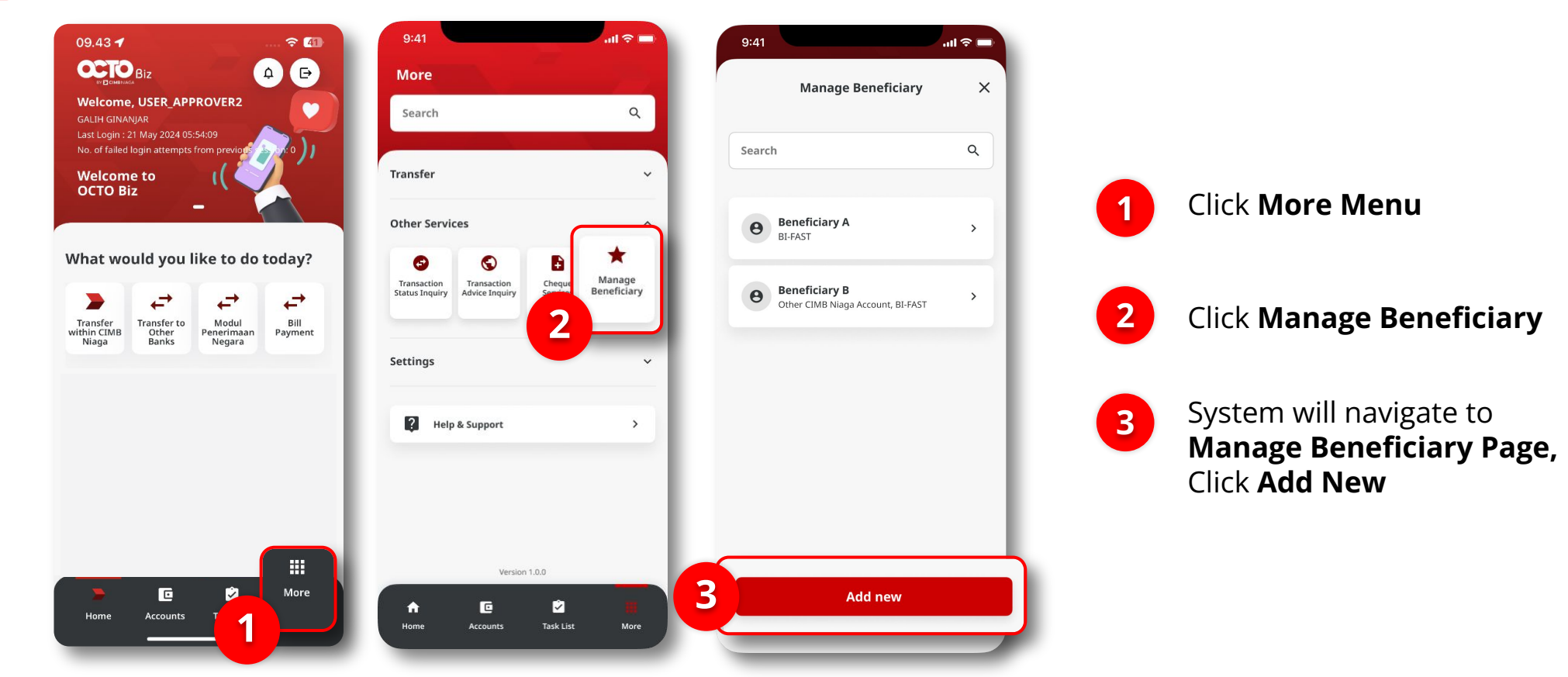

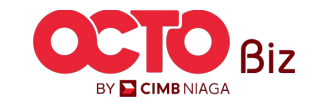

#### STEP

03

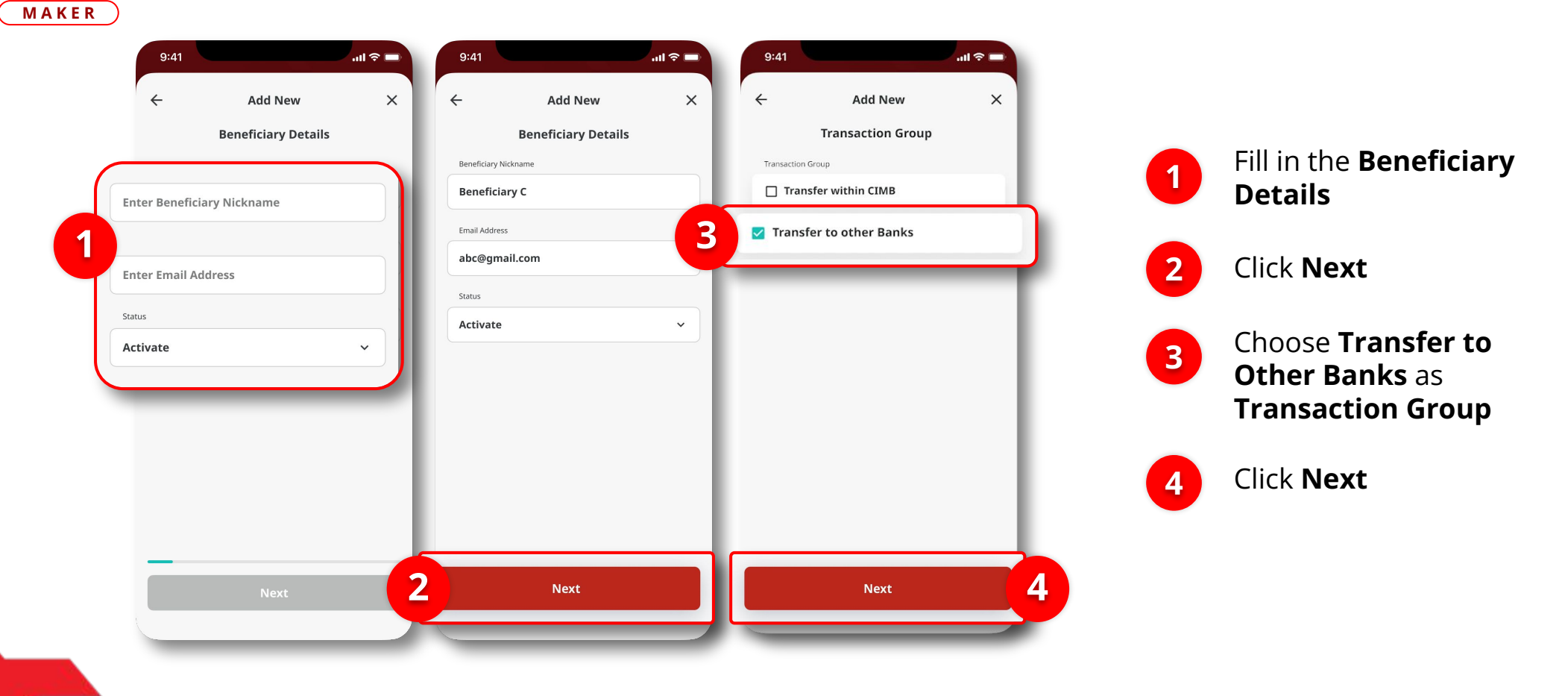

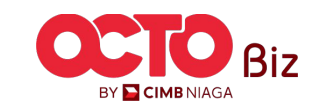

Choose **RTGS** as

**Account Details** 

Fill in the

Details

Transaction

Click **Done** 

04 MAKER .ul 🗢 🗖 9:41 Add New × Account Details ← BI-FAST 1 ← RTGS 1

STEP

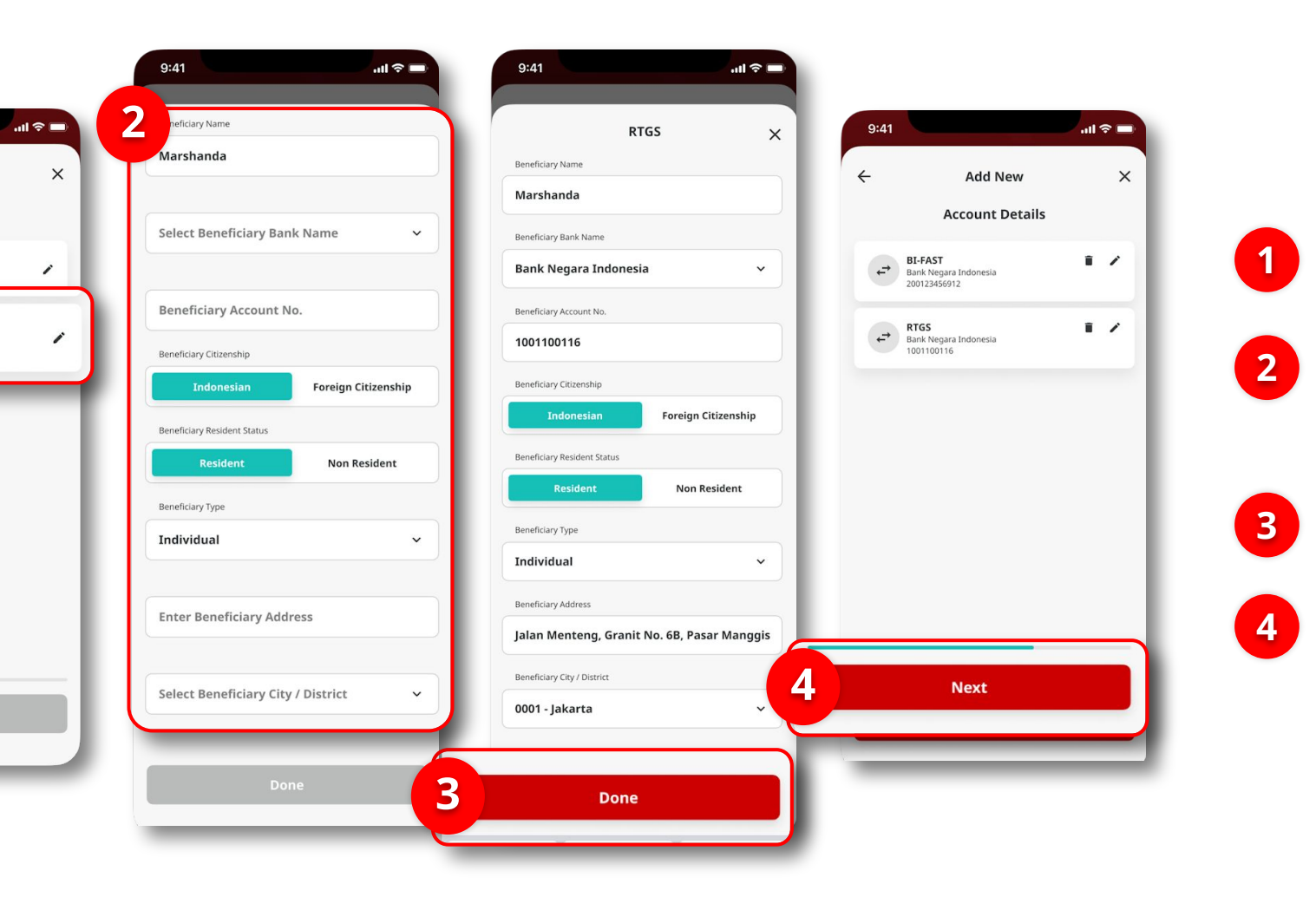

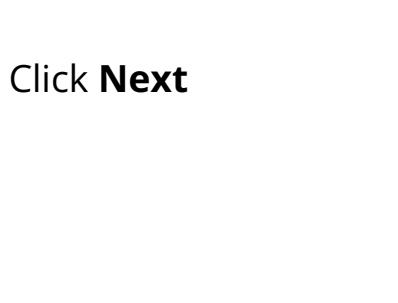

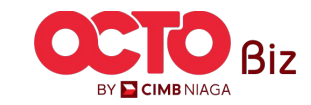

15

S T E P 04 MAKER

| for approval                                                                                                    | Submitted                                                                                                    | rmation X<br>Beneficiary C<br>abc@gmail.com<br>Activate<br>Transfer to other Banks | eneficiary Nickname<br>nail Address<br>atus<br>ansaction Group |
|----------------------------------------------------------------------------------------------------|----------------------------------------------------------------------------------------------------|------------------------------------------------------------------------------------|----------------------------------------------------------------|
| 21073100000001<br>Beneficiary C<br>abc@gmail.com<br>Activate<br>Transfer to other Banks<br>Marshanda<br>Bank Negara Indonesia<br>1001100116 | Reference No.<br>Beneficiary Nickname<br>Email Address<br>Status<br>Transaction Group<br><b>RTGS</b><br>Beneficiary Account | Marshanda<br>Bank Negara Indonesia<br>1001100116                                   | TGS<br>eneficiary Account                                      |
| one                                                                                                    | D                                                                                                    | Submit                                                                             | Save as draft                                                  |

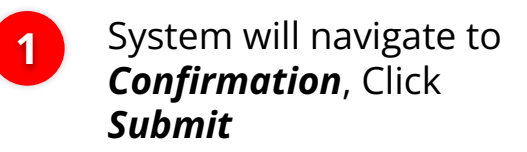

2

If Success, system will navigate to **Submitted for Approval**, Click **Done** 

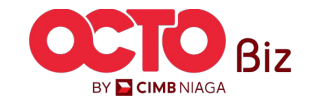

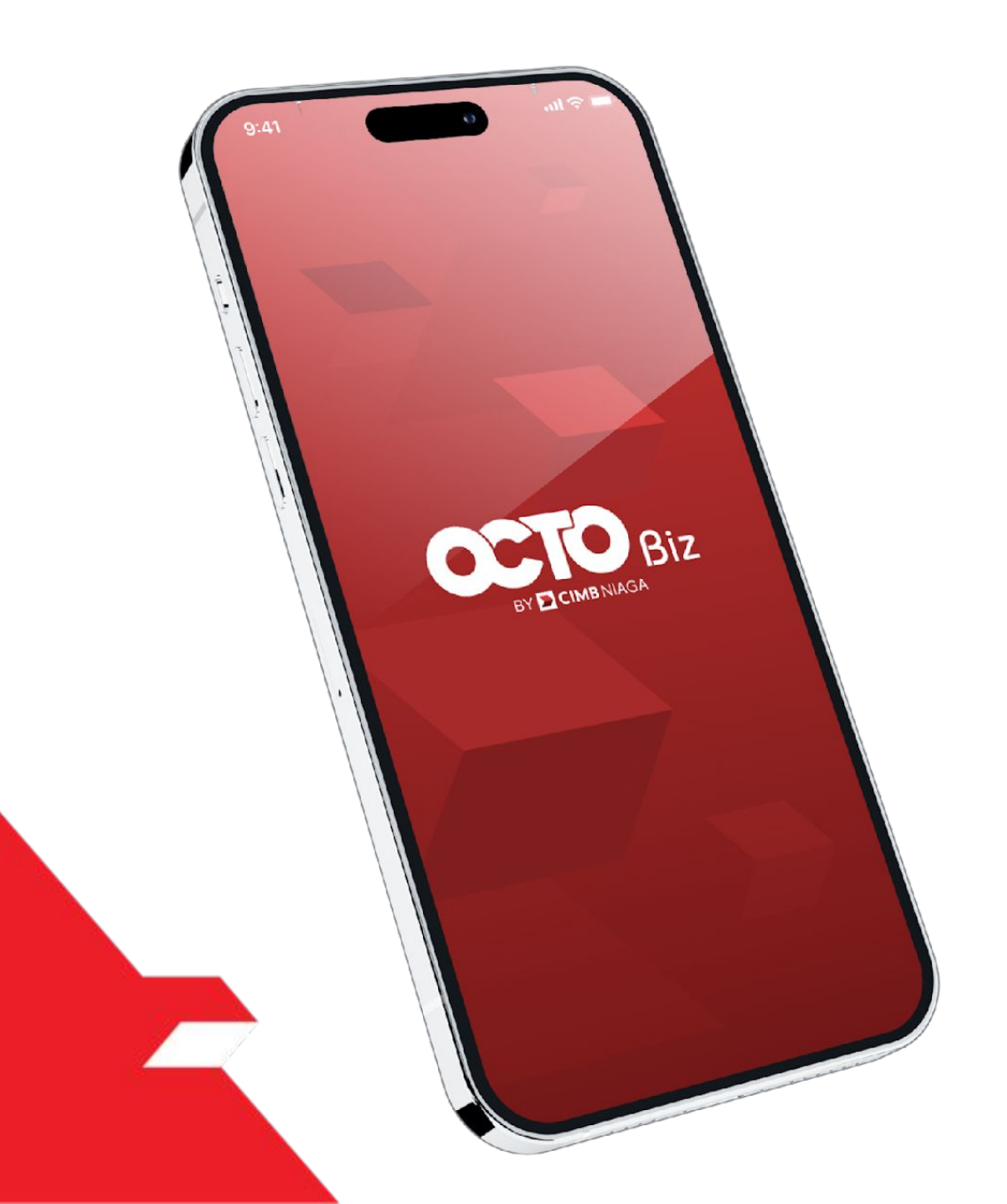

# Create Transaction Manage Beneficiary

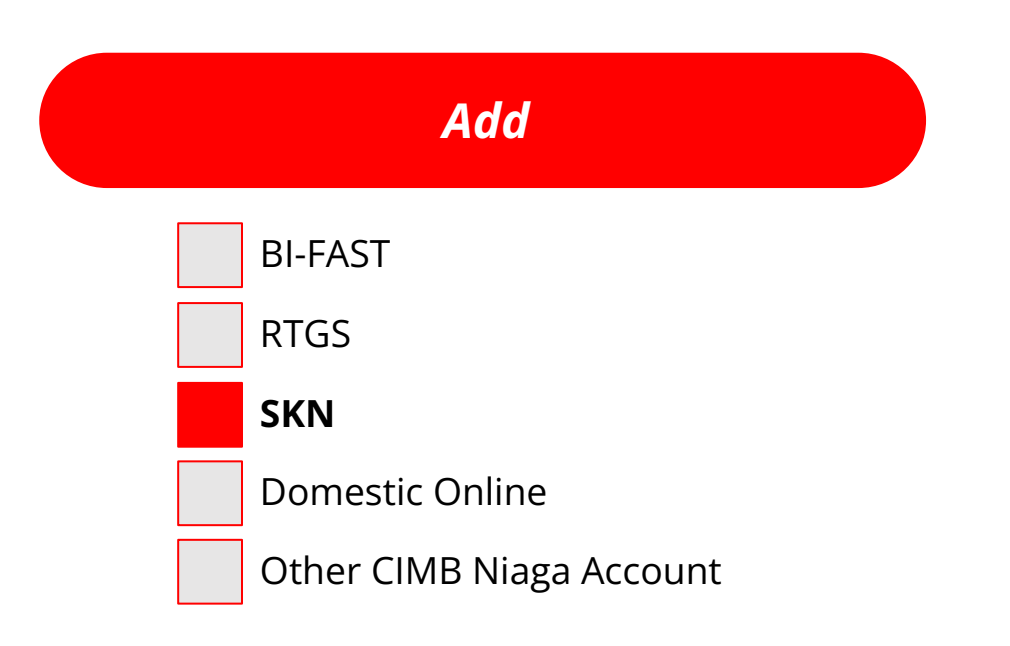

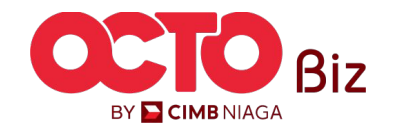

17

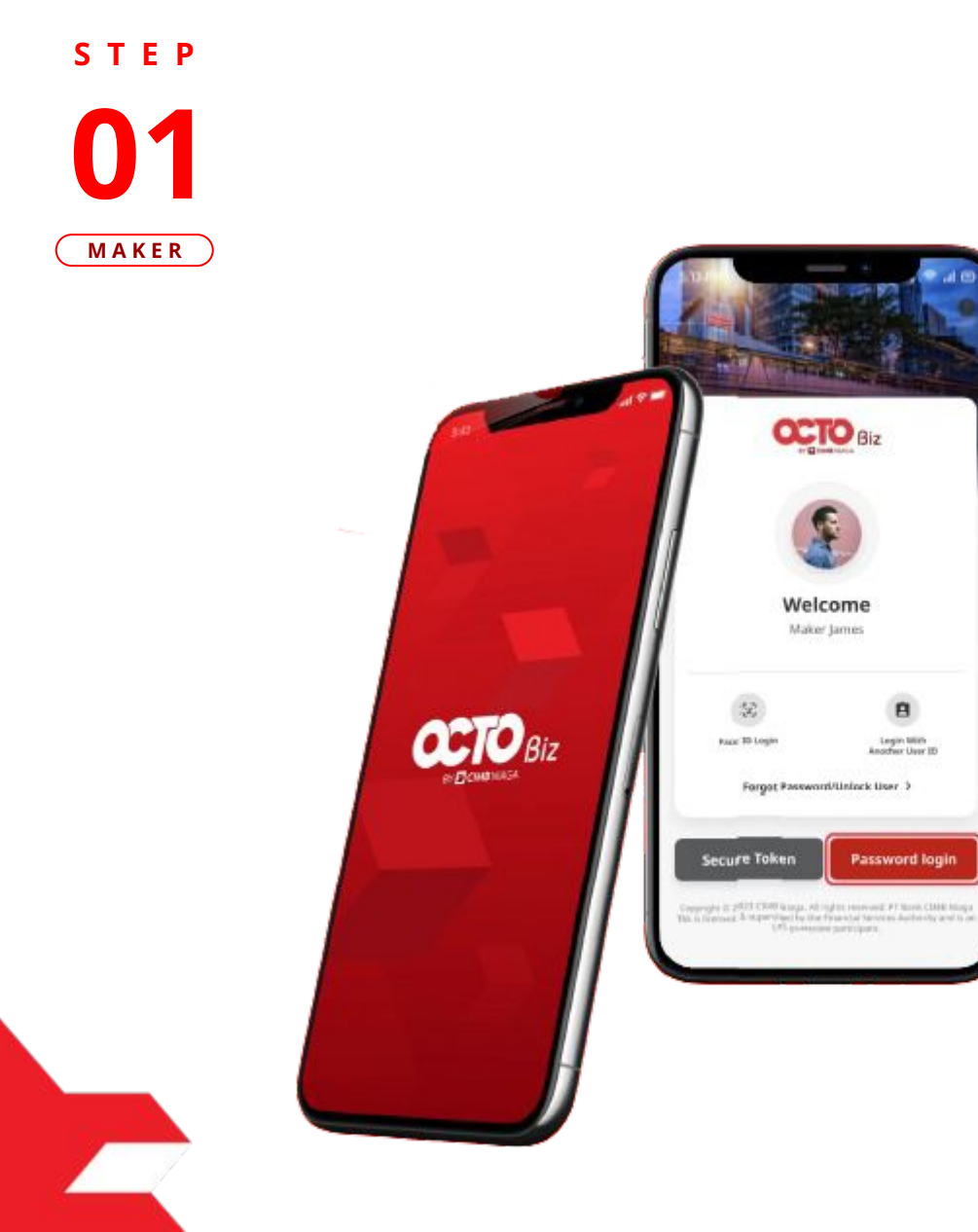

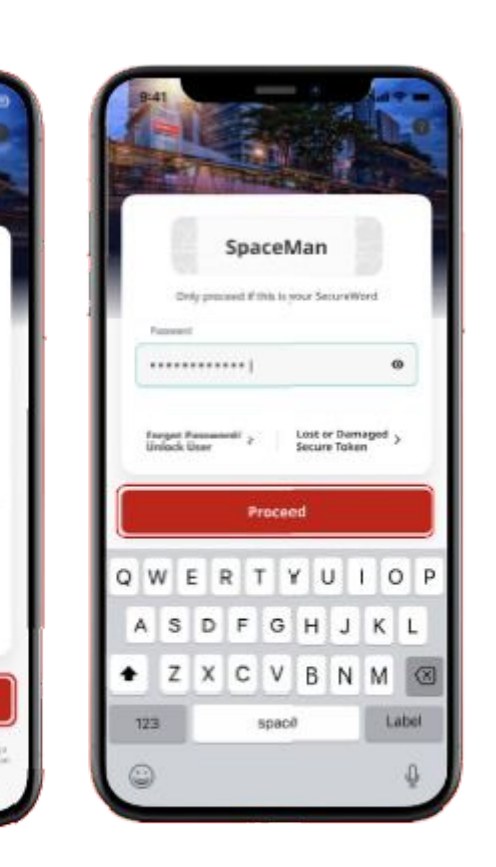

OCTO Biz

Welcome

Maker James

8

Legin With Another User ID

Password login

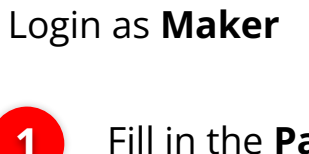

2

Fill in the **Password** 

Click Proceed

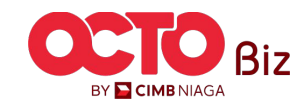

S T E P 02 MAKER

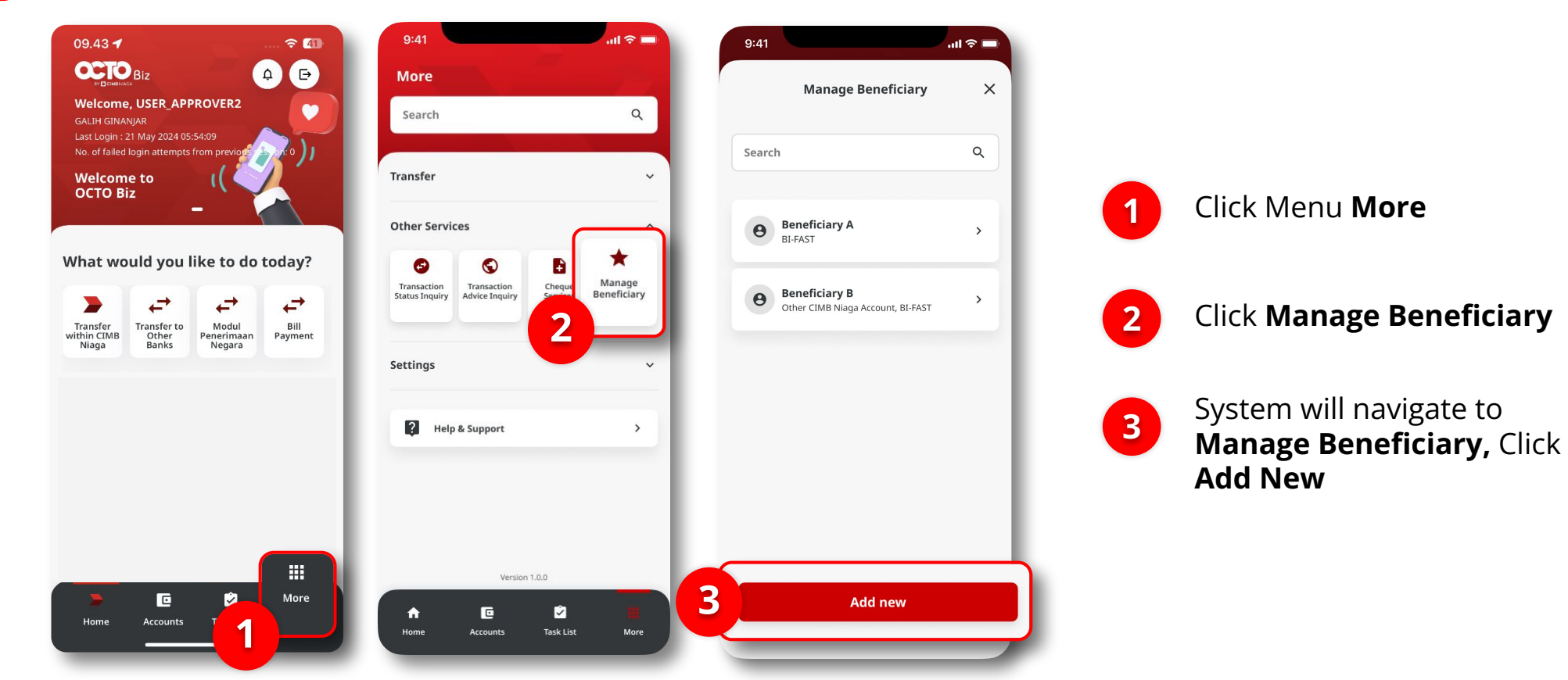

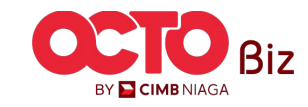

STEP

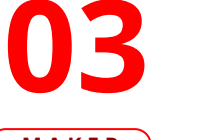

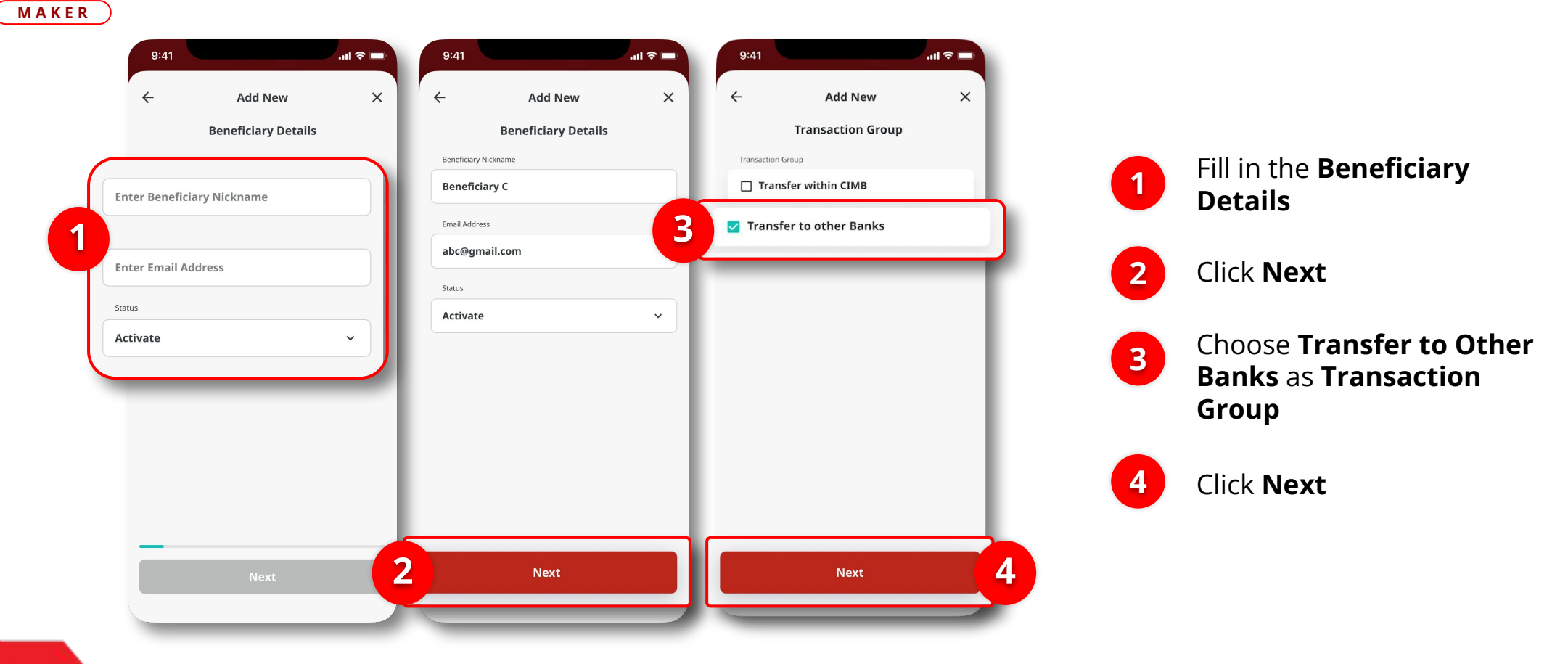

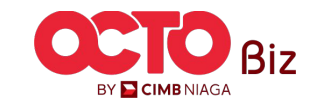

STEP

04

#### MAKER

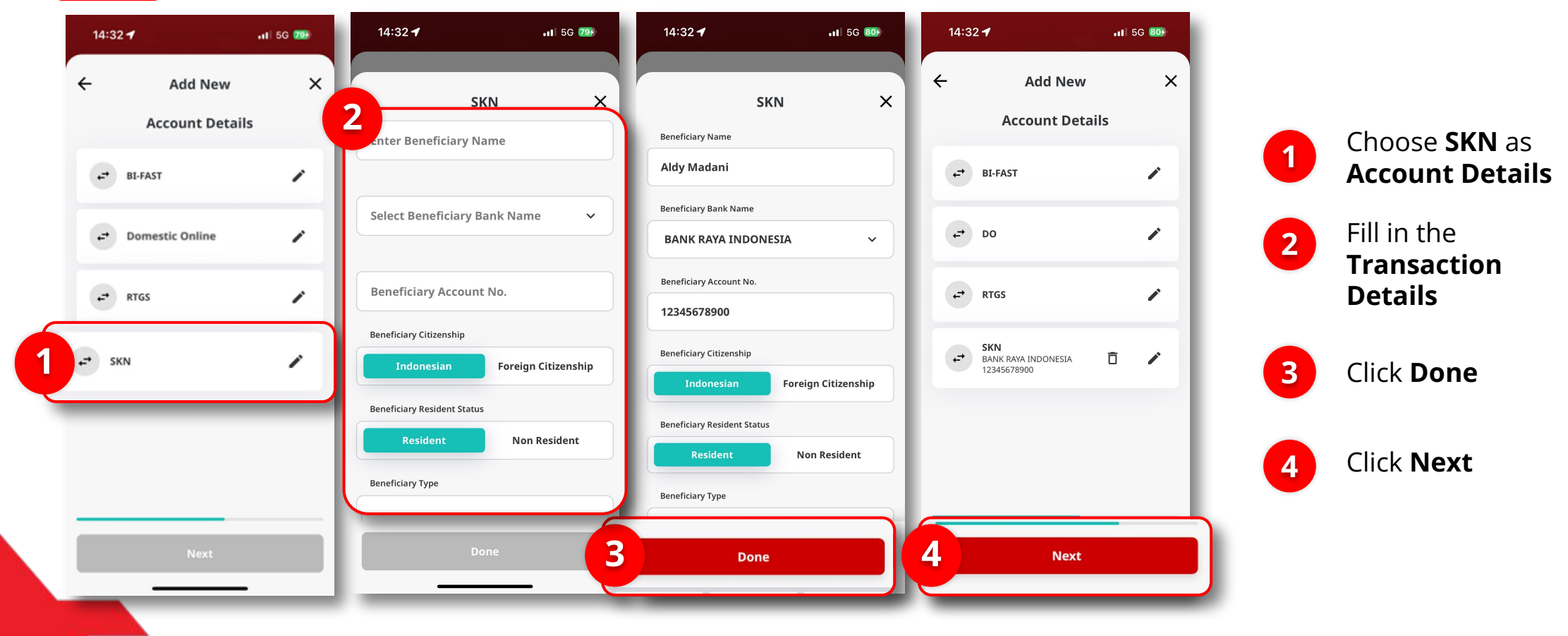

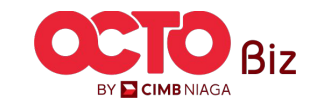

#### STEP 04 MAKER

| 14:33 🕇                     | <b>₁1</b> 5G 809       |    |
|-----------------------------|------------------------|----|
| ← Confir                    | mation X               | <  |
| Beneficiary Nickname        | my fav skn ben         | ne |
| Email Address               | fav@gmail.com          | m  |
| Transaction Group           | Transfer to Other Bank | cs |
| SKN                         |                        |    |
| Beneficiary Name            | Aldy Madar             | ni |
| Beneficiary Account No.     | BANK RAYA INDONESI     | (A |
| Den eficience Citizene el 1 | 1234567890             |    |
| Beneficiary Citizenship     | Indonesia              | in |
| Beneficiary Resident Status | Residen                | nt |
| Beneficiary Type            | Individua              | al |
|                             |                        |    |
|                             |                        |    |
|                             |                        |    |
|                             |                        |    |
|                             |                        |    |
|                             |                        |    |
|                             |                        |    |
| Save as Draft               | Submit                 |    |
|                             |                        |    |

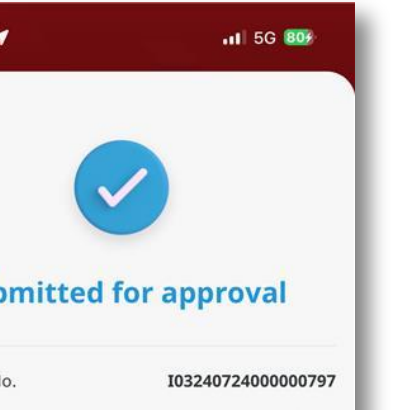

my fav skn bene

fav@gmail.com

Aldy Madani

12345678900

Indonesian

Resident Individual

2

Transfer to Other Banks

**BANK RAYA INDONESIA** 

System will navigate to **Confirmation**, Click Submit

1

If Success, system will 2 navigate to **Submitted** for Approval, Click Done

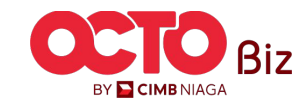

**TUTORIALOCTOBIZ2024** 

Done

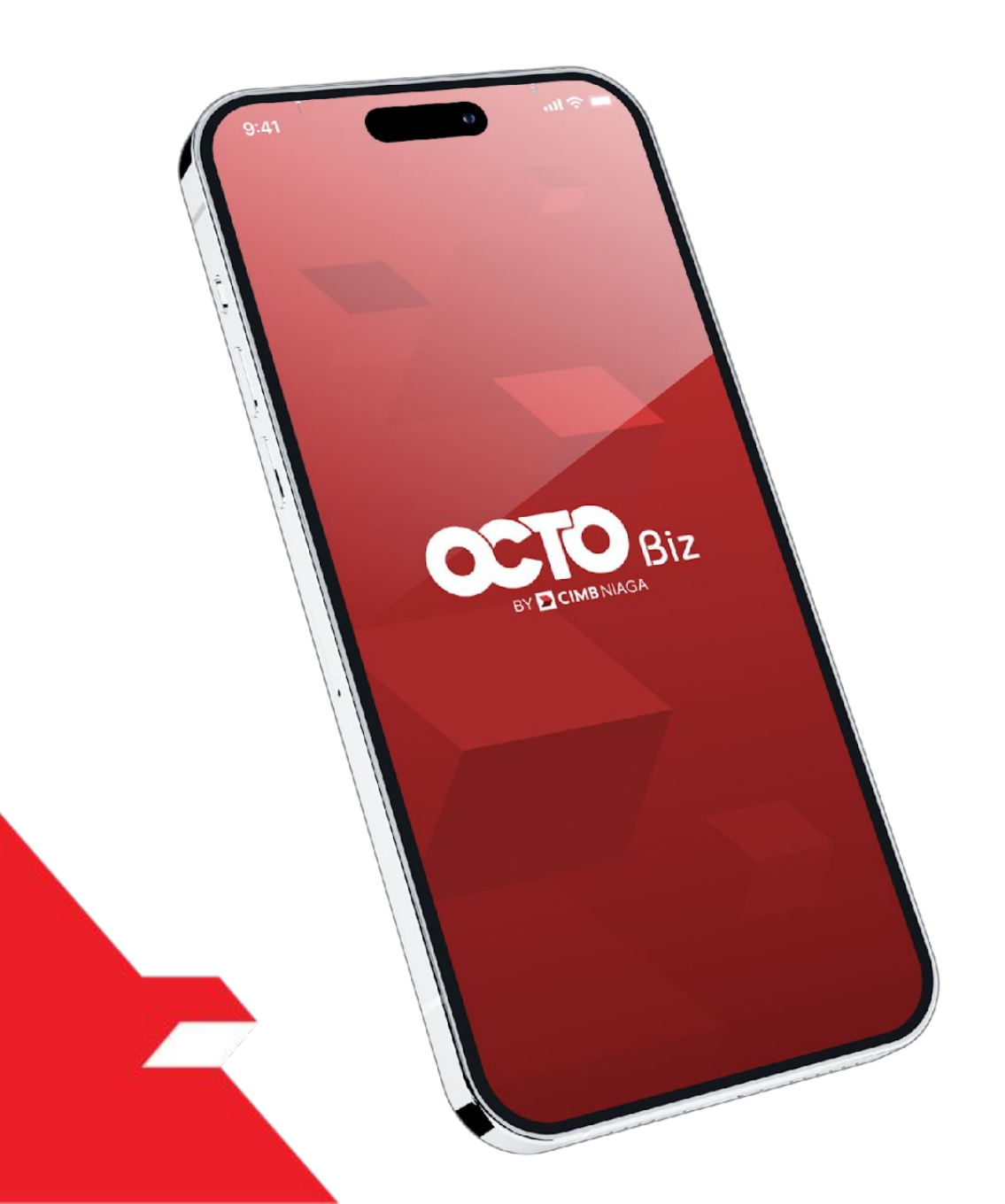

# Create Transaction Manage Beneficiary

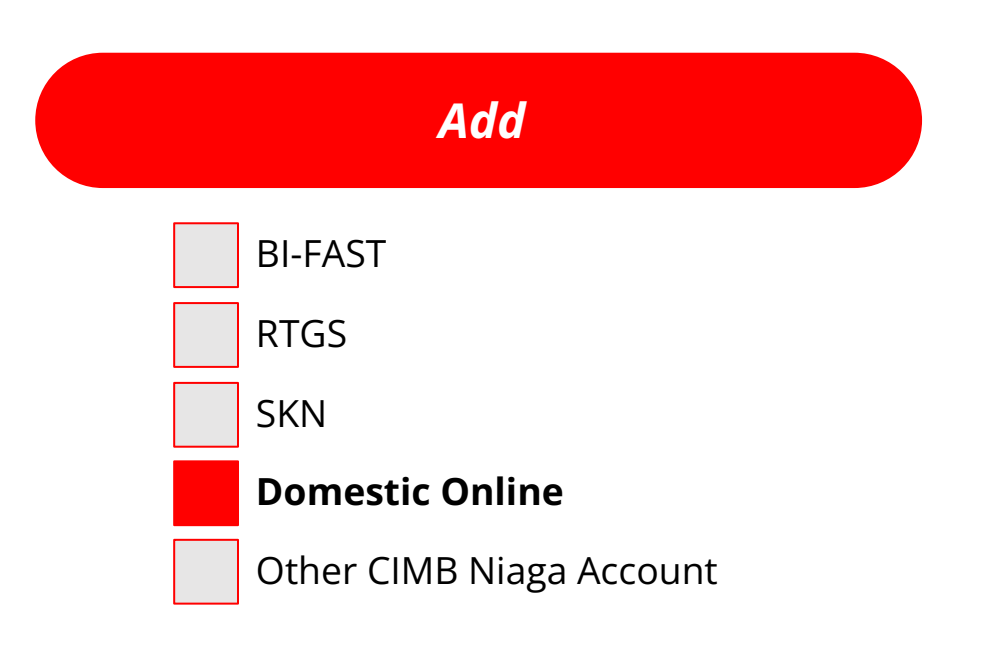

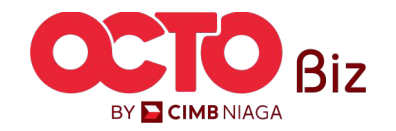

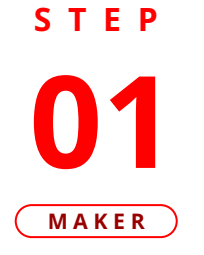

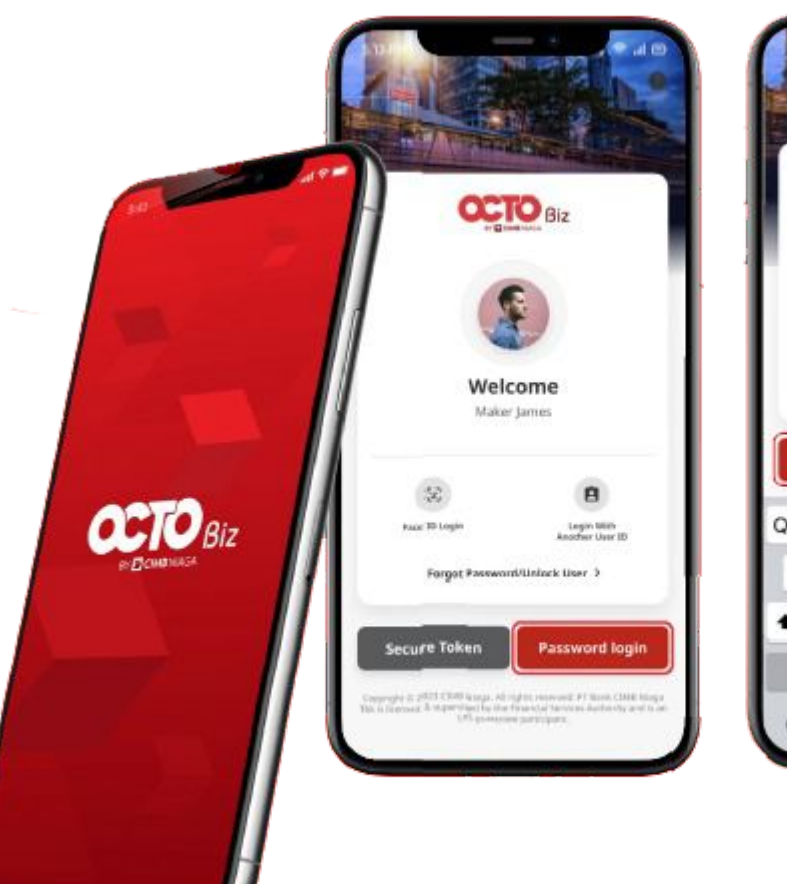

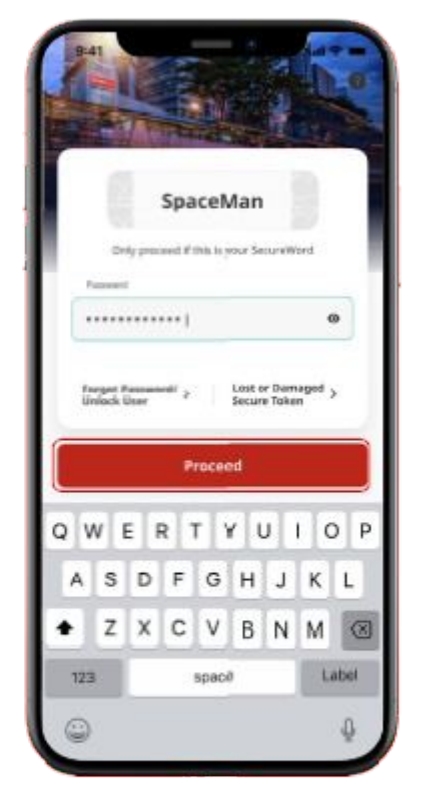

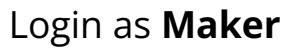

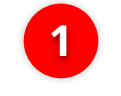

2

Fill in the **Password** 

Click **Proceed** 

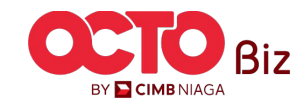

S T E P 02 MAKER

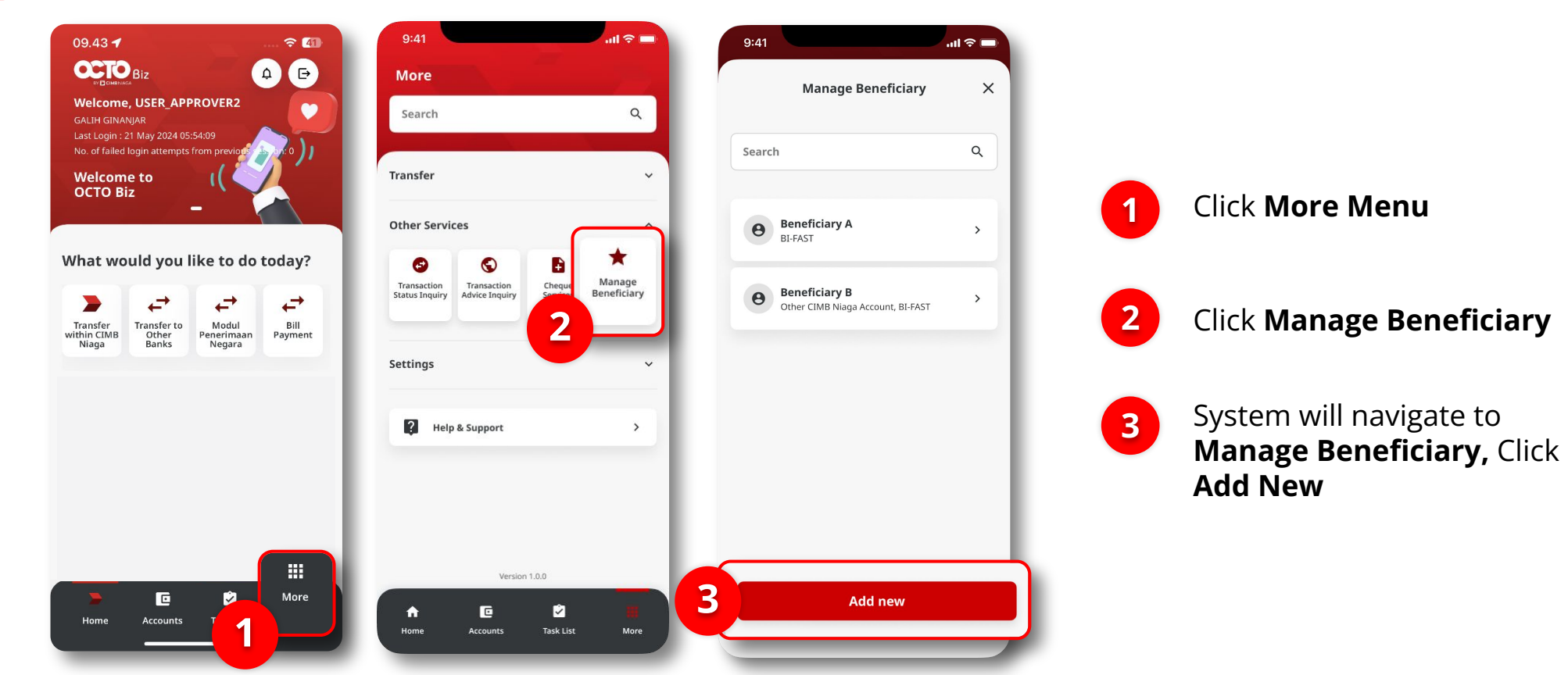

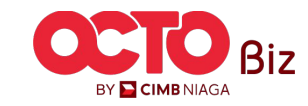

STEP

Activate

03 MAKER 9:41 .ul 🗢 🔲 9:41 ուլ 🗢 🗖 Х × Add New  $\leftarrow$ Add New **Beneficiary Details Beneficiary Details** Beneficiary Nickname Beneficiary C Enter Beneficiary Nickname 3 Email Address 1 abc@gmail.com Enter Email Address Status Status

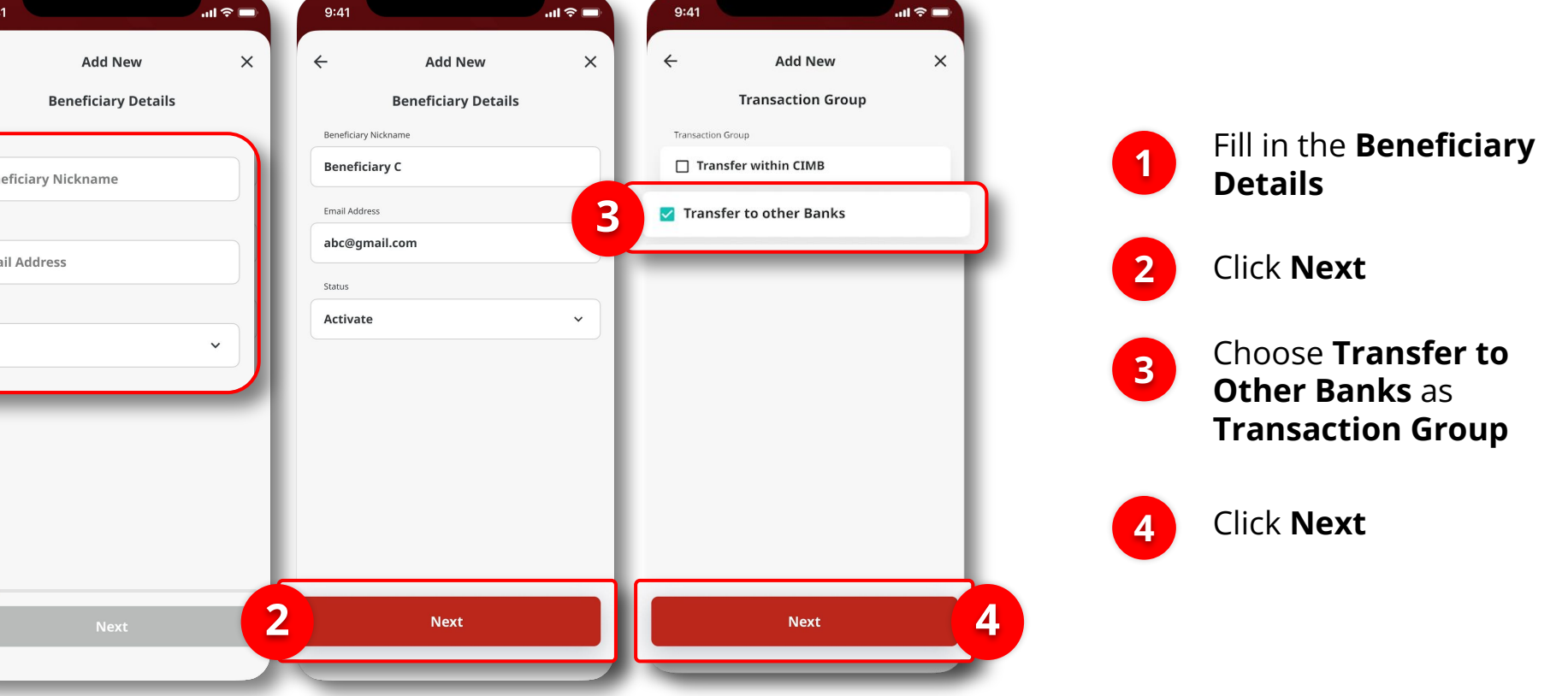

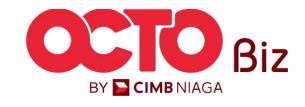

STEP

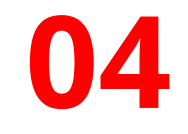

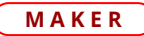

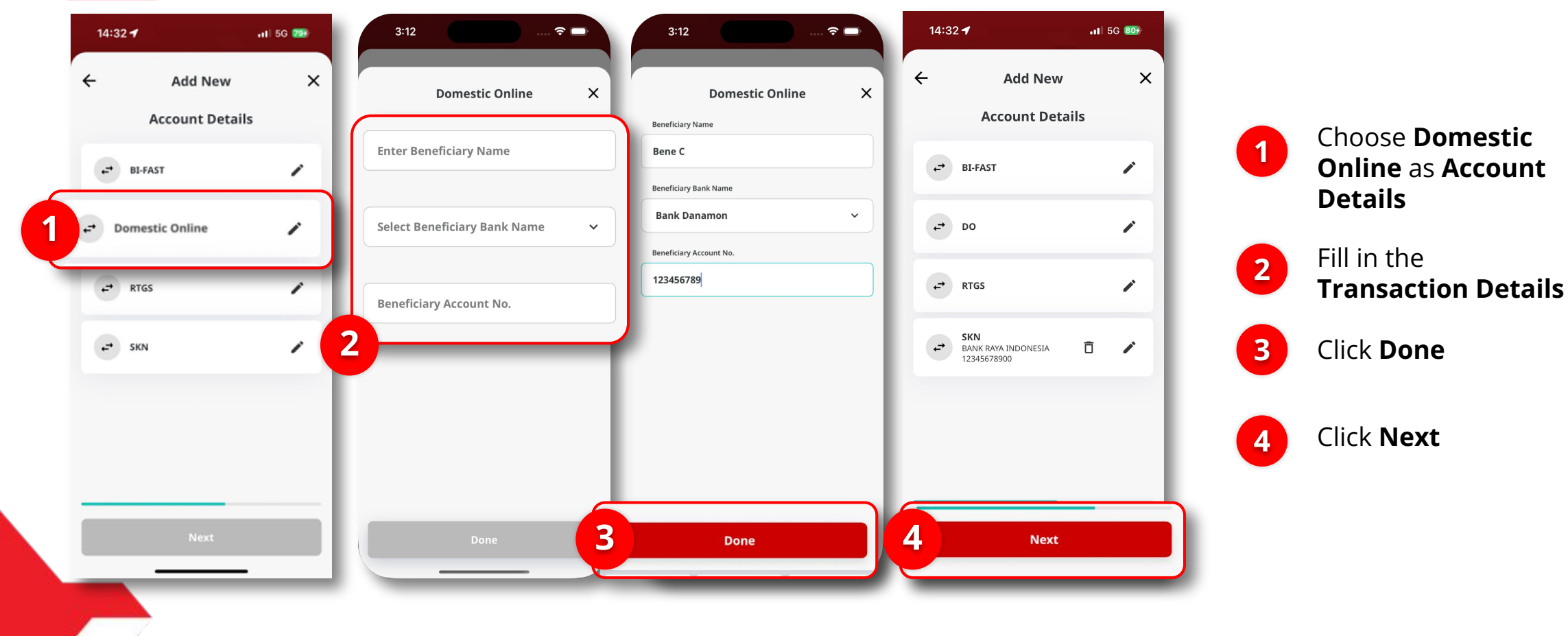

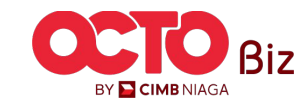

27

#### STEP

### **04** Maker

| Popofician, Nicknamo    | Ponoficiary C           |                         |                      |
|-------------------------|-------------------------|-------------------------|----------------------|
| Email Address           | abc@gmail.com           |                         |                      |
| Transaction Group       | Transfer to Other Banks |                         |                      |
| Domestic Online         |                         | Submitted               | for approval         |
| Beneficiary Name        | Bene C                  | Reference No.           | 103240724000002      |
| Beneficiary Account No. | Bank Danamon            | Beneficiary Nickname    | Beneficia            |
|                         | 12345689                | Email Address           | abc@gmail.c          |
|                         |                         | Transaction Group       | Transfer to Other Ba |
|                         |                         | Domestic Online         |                      |
|                         |                         | Beneficiary Name        | Ben                  |
|                         |                         | Beneficiary Account No. | Bank Danan<br>12345  |
|                         |                         |                         |                      |

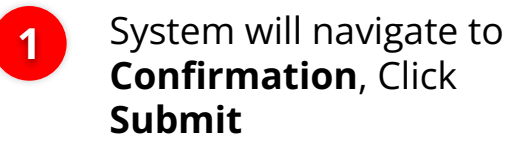

2 If Success, system will navigate to **Submitted for Approval**, Click **Done** 

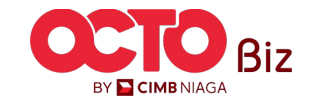

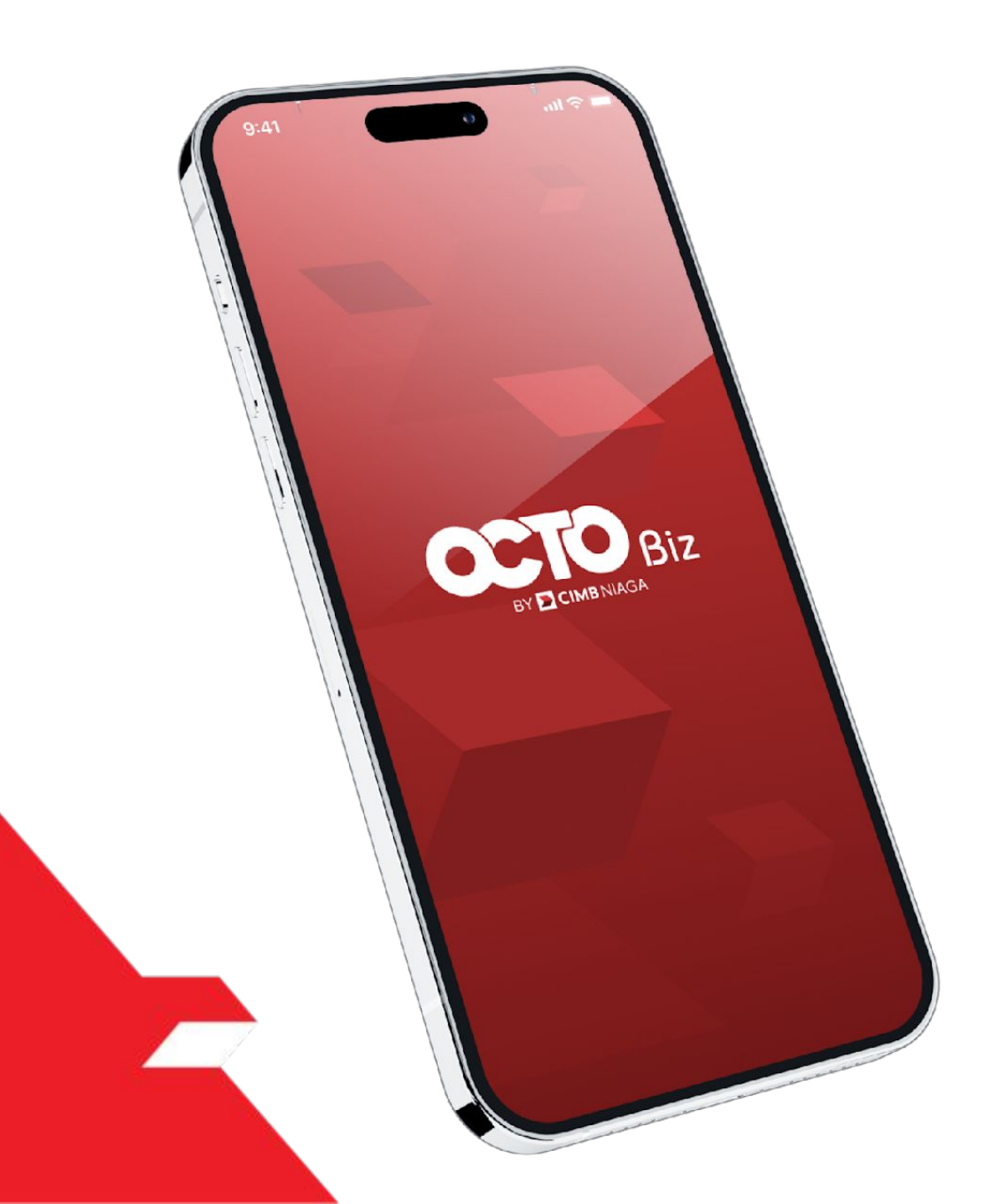

# Create Transaction Manage Beneficiary

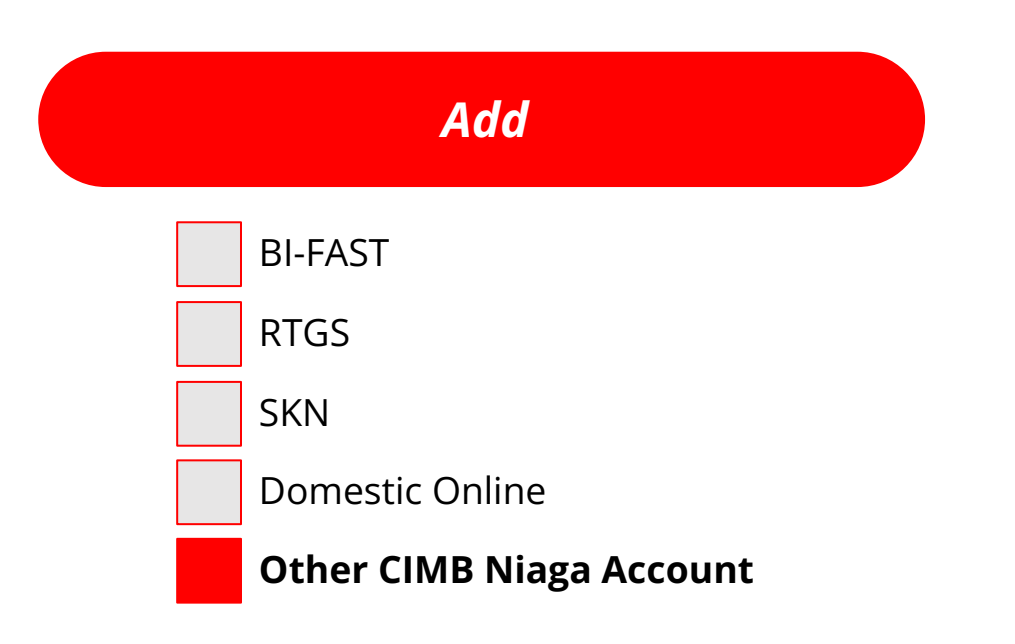

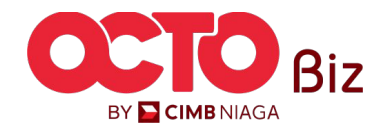

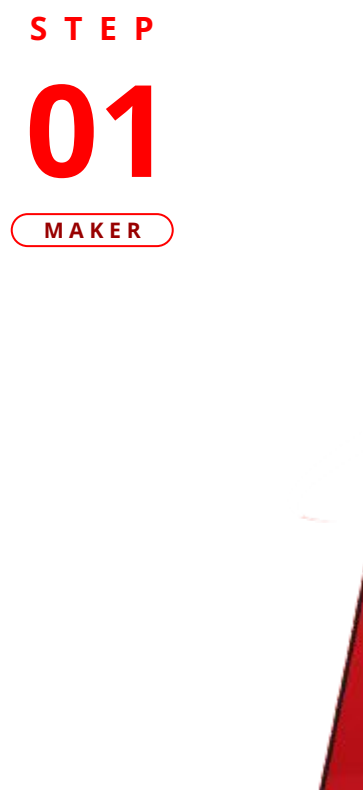

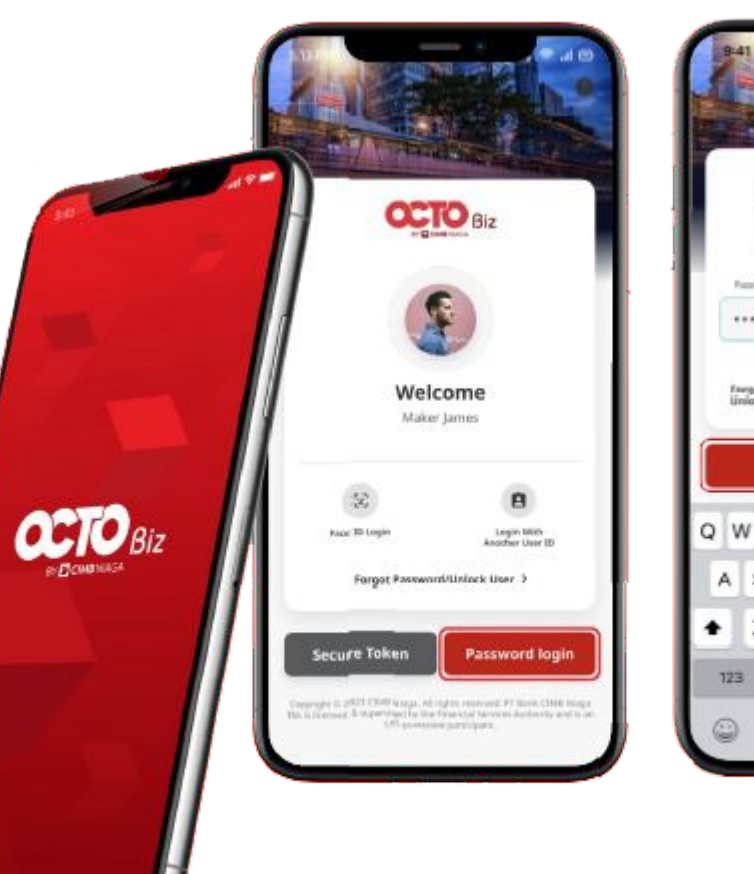

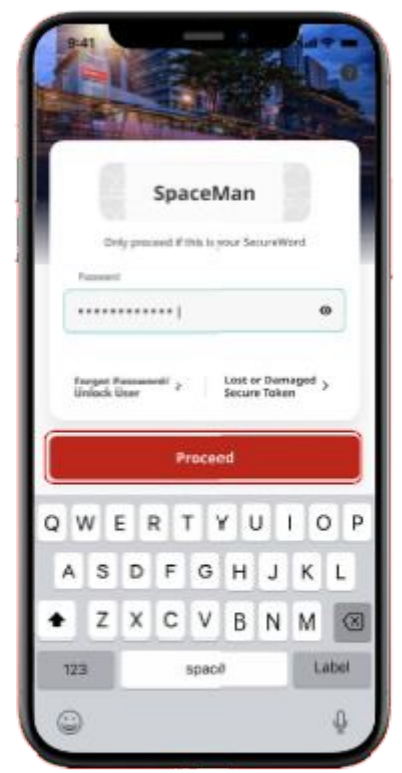

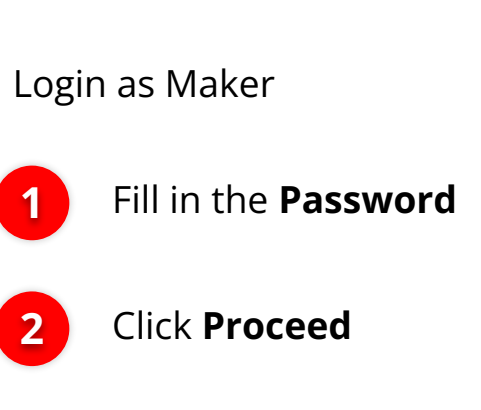

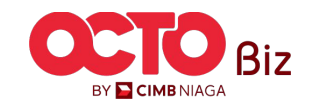

S T E P 02 MAKER

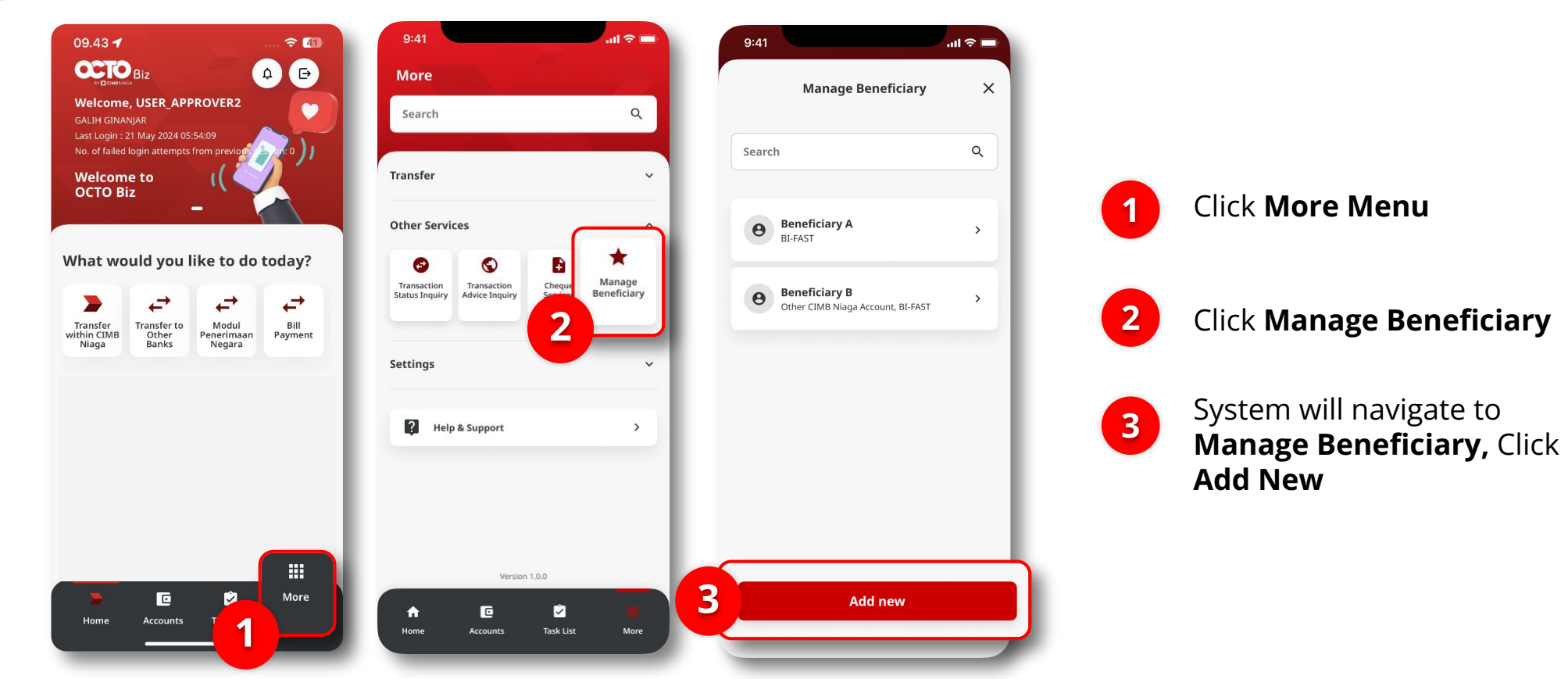

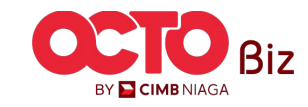

#### STEP

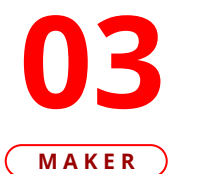

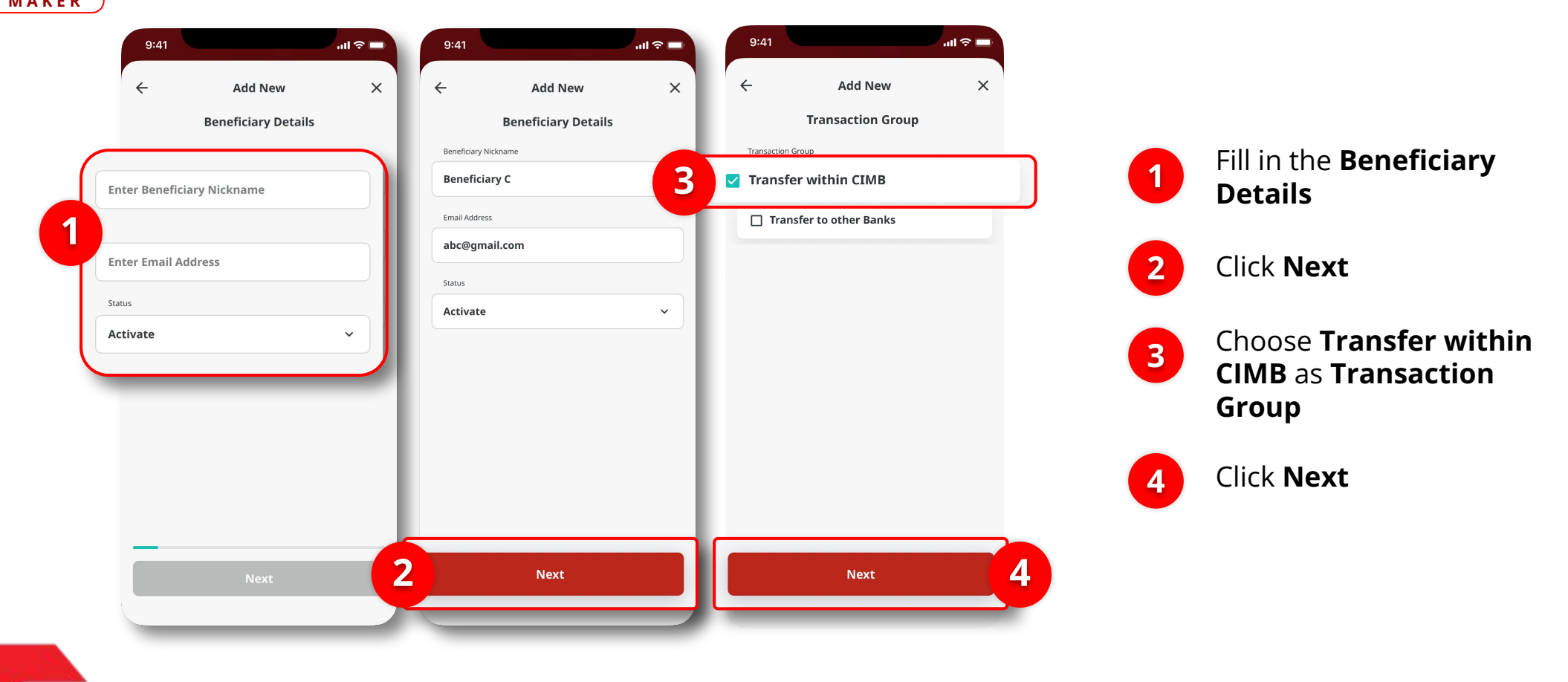

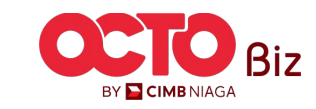

STEP

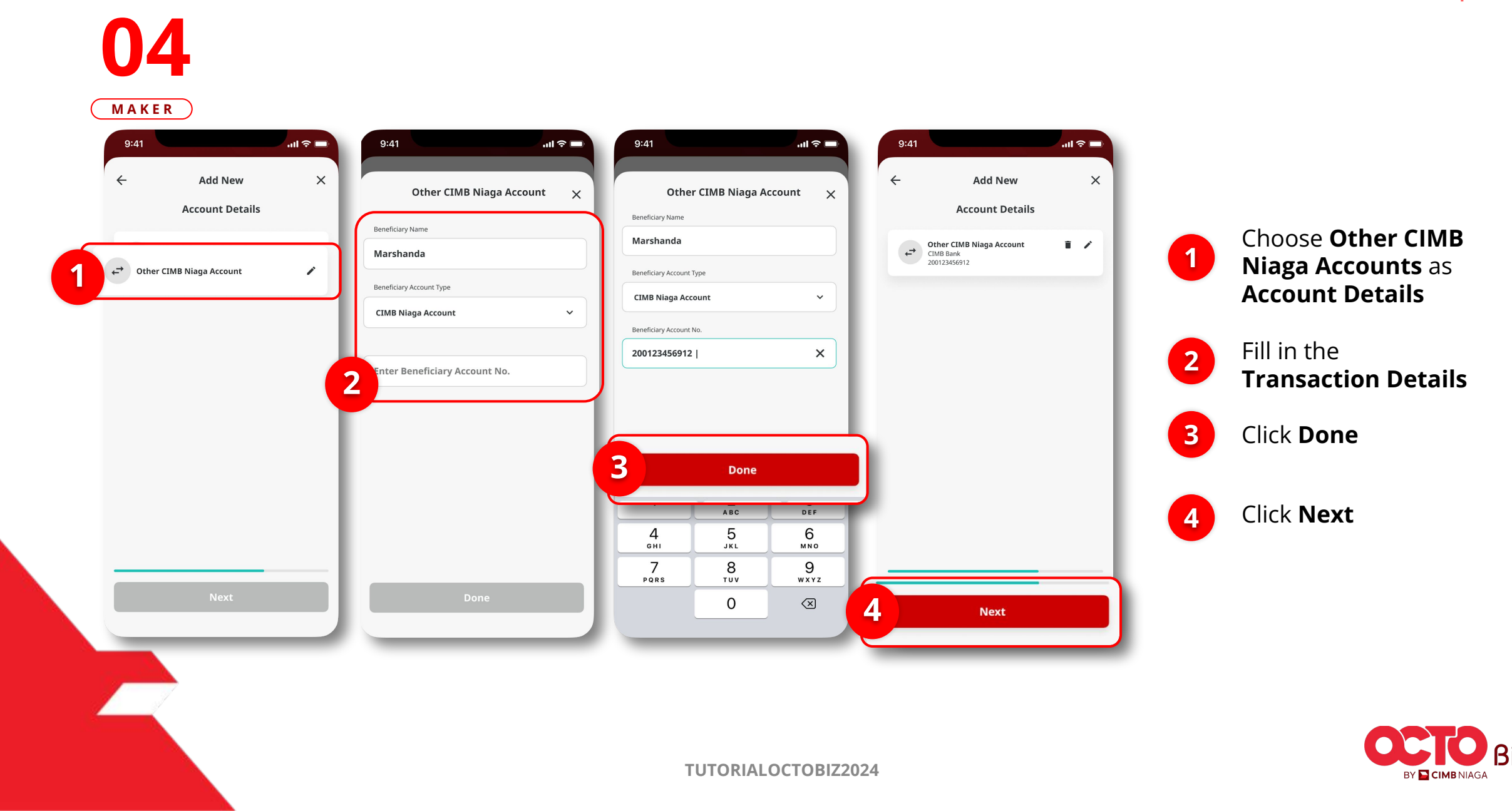

#### 33

#### S T E P 04 MAKER

| Beneficiary Nickname<br>Email Address<br>Status<br>Transaction Group | Beneficiary C<br>abc@gmail.com<br>Activate<br>Transfer within CIMB | Submitted                                                                                                    | for approval                                                                                                    |
|----------------------------------------------------------------------|--------------------------------------------------------------------|----------------------------------------------------------------------------------------------------|----------------------------------------------------------------------------------------------------|
| Other CIMB Niaga Account<br>Beneficiary Account                      | Marshanda<br>CIMB Bank 200123456912                                | Reference No.<br>Beneficiary Nickname<br>Email Address<br>Status<br>Transaction Group<br>Other CIMB Niaga Account<br>Beneficiary Account | 2107310000001<br>Beneficiary C<br>abc@gmail.com<br>Activate<br>Transfer within CIMB<br>Marshanda<br>CIMB Bank 200123456912 |
| Save as draft                                                        | Submit                                                             | D                                                                                                    | Pone                                                                                                    |

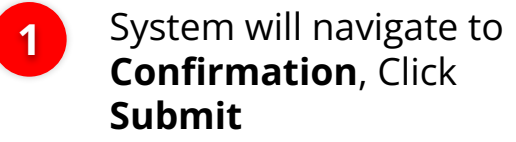

2 If Success, system will navigate to **Submitted for Approval**, Click **Done** 

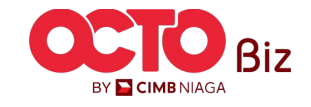

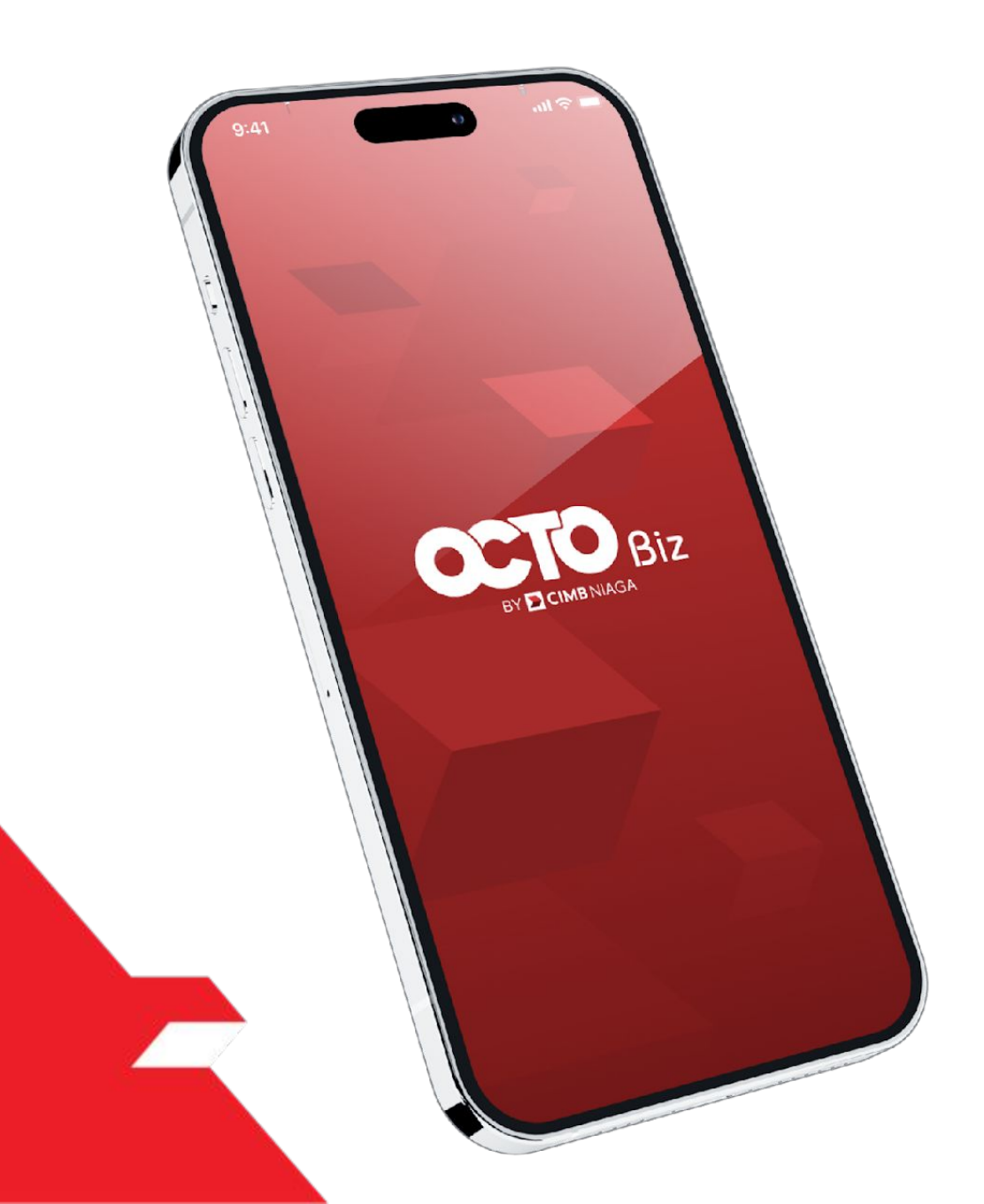

# Create Transaction Manage Beneficiary

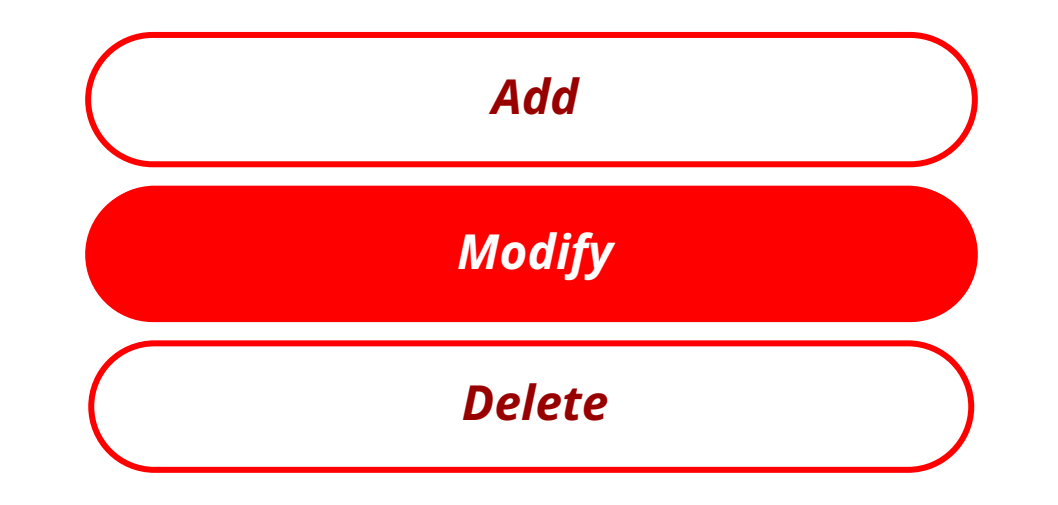

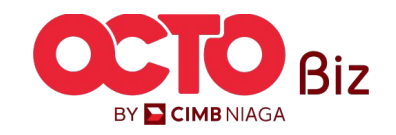

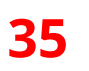

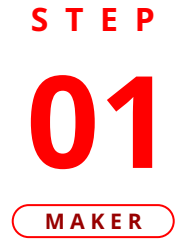

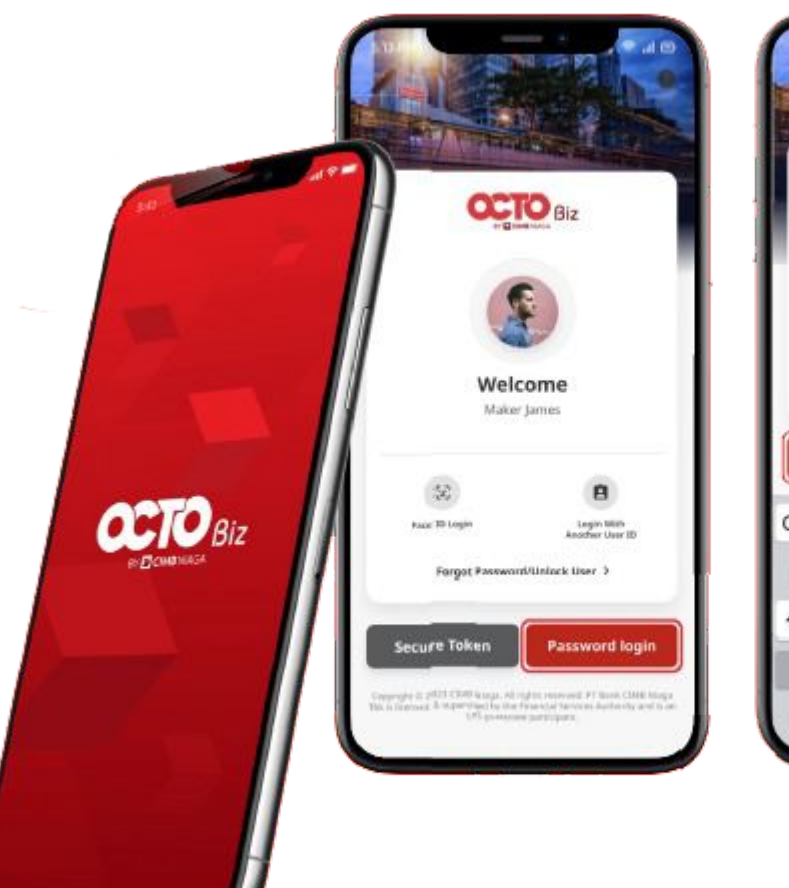

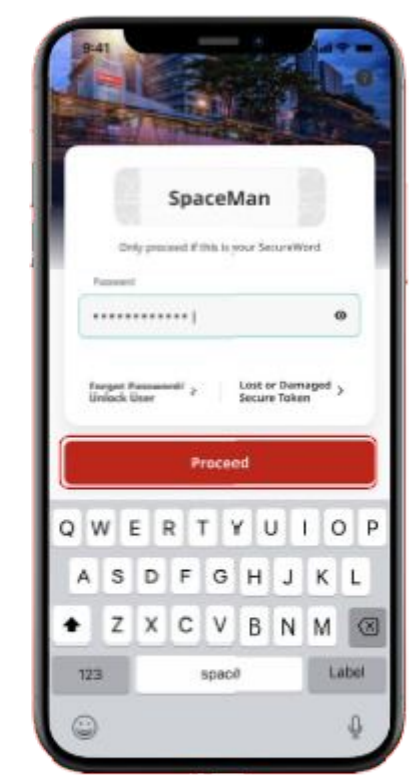

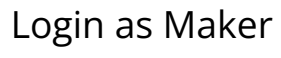

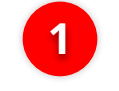

2

Fill in the **Password** 

Click **Proceed** 

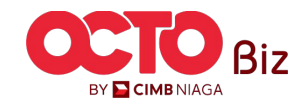

S T E P 02 MAKER

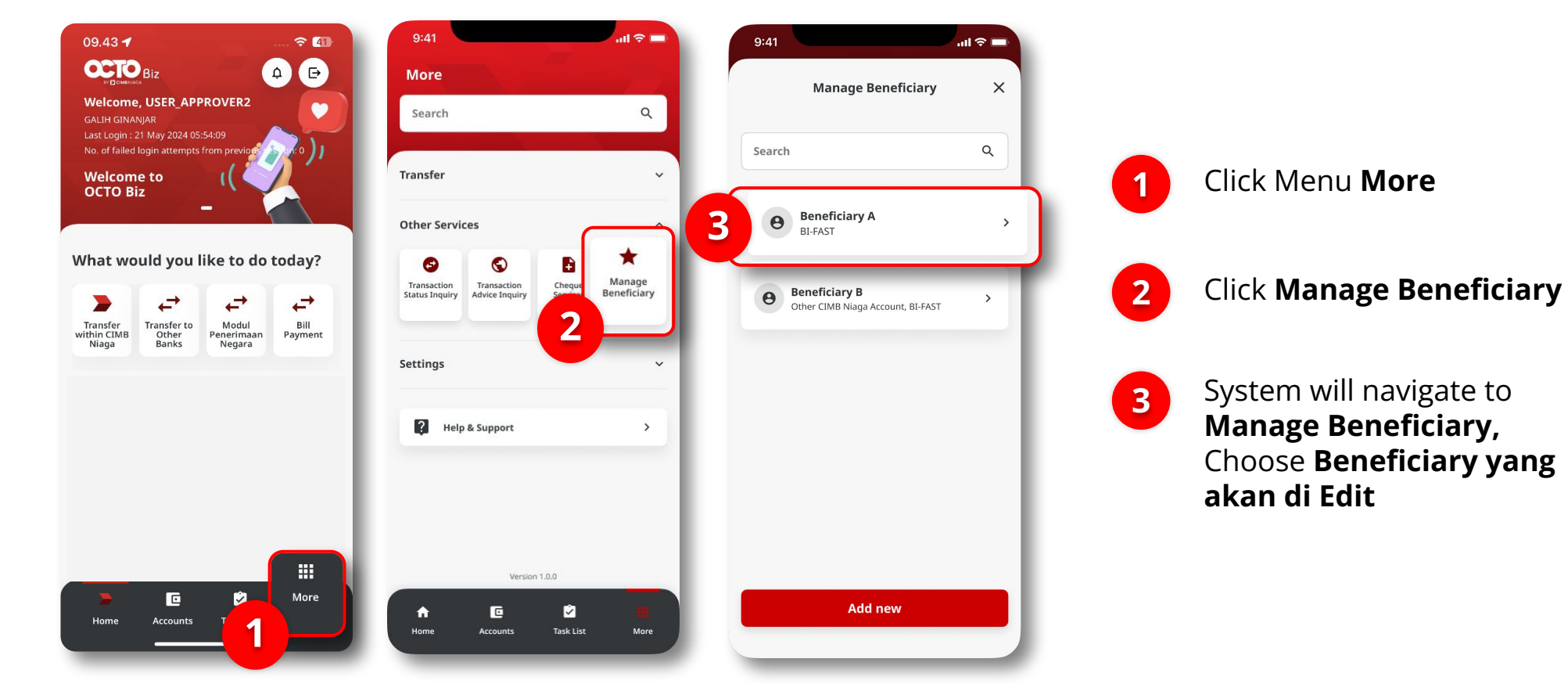

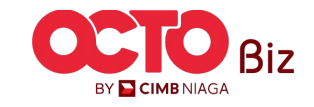

STEP

#### 03 MAKER ով 🗢 🗖 9:41 ...l 🗢 🔲 9:41 .ul 🗢 🗖 9:41 × Beneficiary Details × **Beneficiary Details** ← **Transaction Type Details** $\times$ Beneficiary C Beneficiary C Marshanda Marshanda Other CIMB Niaga Account CIMB 200123456912 Details Transaction Type Details Transaction Type Beneficiary Name Marshanda Email Address abc@gmail.com Other CIMB Niaga Account Beneficiary Account Marshanda + Marshanda > CIMB Bank 200123456912 CIMB Bank Status Activate 200123456912 Transaction Group Transfer within CIMB 1 **BI-FAST** ← Marshanda > Mobile No. 0123456789 2 3 4 Delet Delete Edit Edit Edit

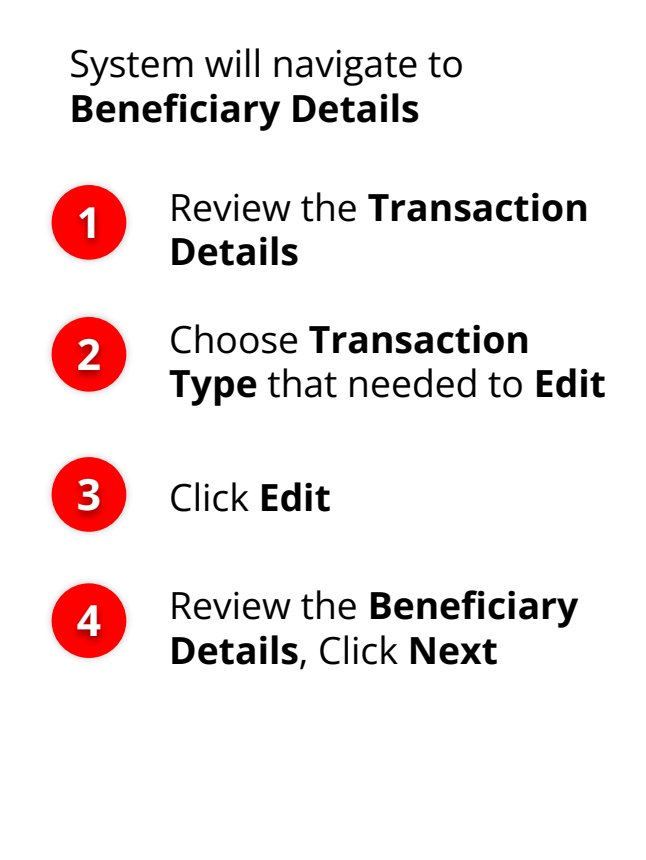

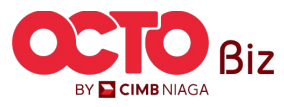

**04** MAKER

STEP

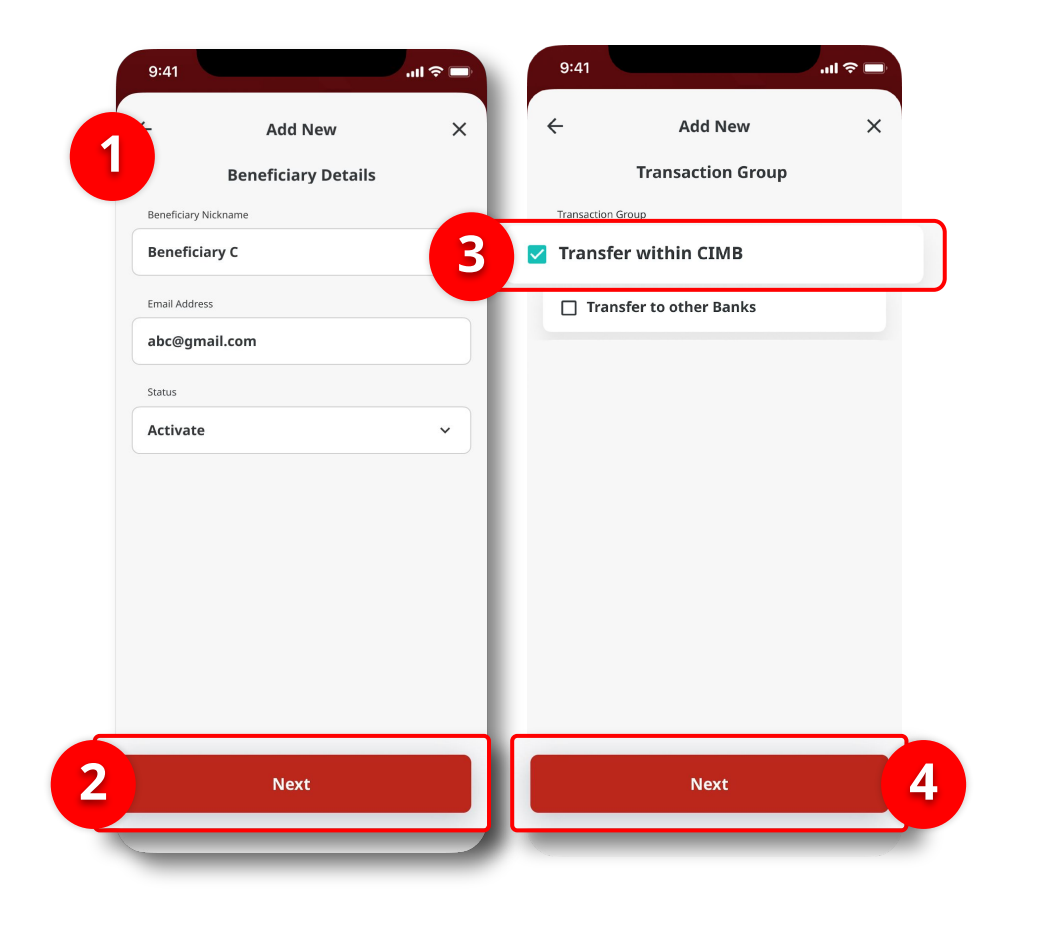

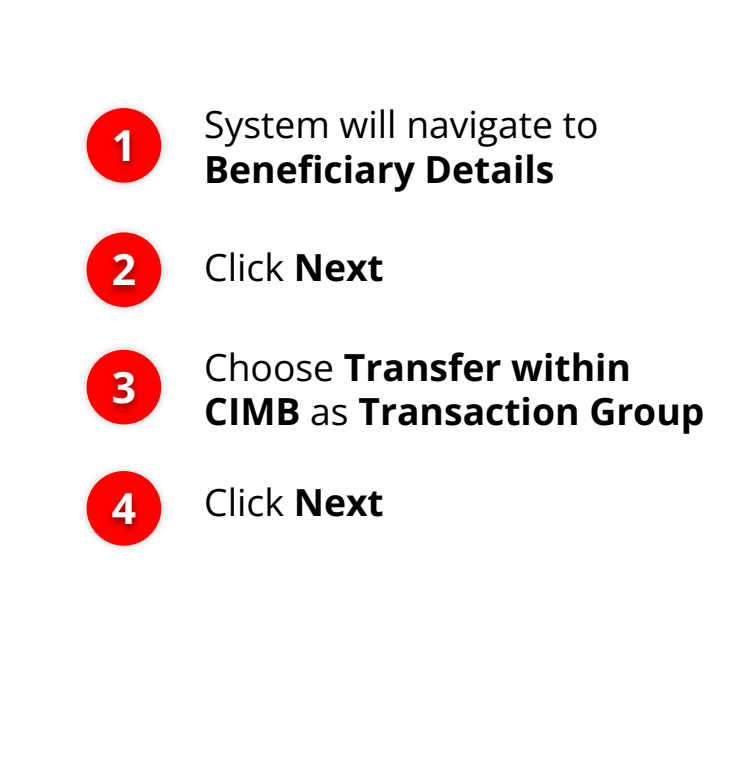

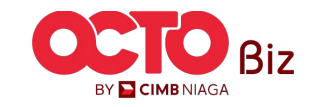

S T E P 05 MAKER

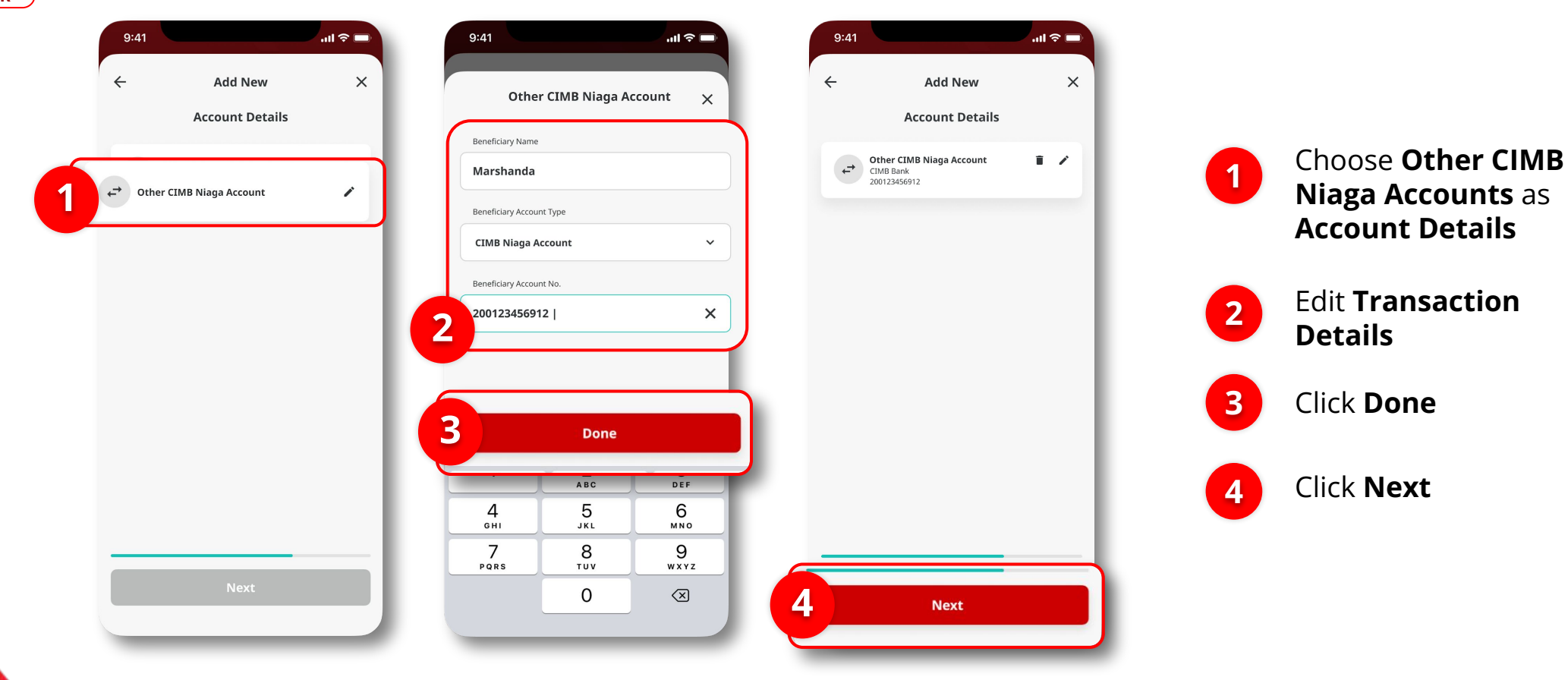

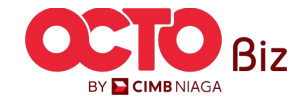

#### **40**

#### S T E P 06 Maker

| < com                       | IIIIation          | ^                    | 2                        |                                |
|-----------------------------|--------------------|----------------------|--------------------------|--------------------------------|
| Beneficiary Nickname        | Bene               | ficiary C            | ~                        | <ul> <li>.</li> </ul>          |
| Email Address               | abc@gn             | nail.com             |                          |                                |
| Status<br>Transaction Group | /<br>Transfer with | Activate<br>iin CIMB | Submitted                | for approval                   |
| Other CIMB Niaga Account    |                    | - 1                  |                          |                                |
| Beneficiary Account         | Ma                 | rshanda              | Reference No.            | 21073100000                    |
| Beneficiary / ceoune        | CIMB Bank 20012    | 3456912              | Beneficiary Nickname     | Beneficiar                     |
|                             |                    |                      | Email Address            | abc@gmail.co                   |
|                             |                    |                      | Status                   | Activ                          |
|                             |                    |                      | Transaction Group        | Transfer within CI             |
|                             |                    |                      | Other CIMB Niaga Account |                                |
|                             |                    |                      | Beneficiary Account      | Marshar<br>CIMB Bank 200123456 |
|                             |                    |                      |                          |                                |
|                             |                    |                      |                          |                                |
|                             |                    |                      |                          |                                |
|                             |                    |                      |                          |                                |
| Cause an dwaft              |                    |                      |                          |                                |

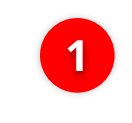

System will navigate to **Confirmation Page**, Click **Submit** 

2 If Success, system will navigate to **Submitted for Approval**, Click **Done** 

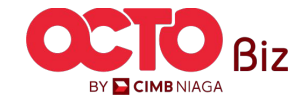

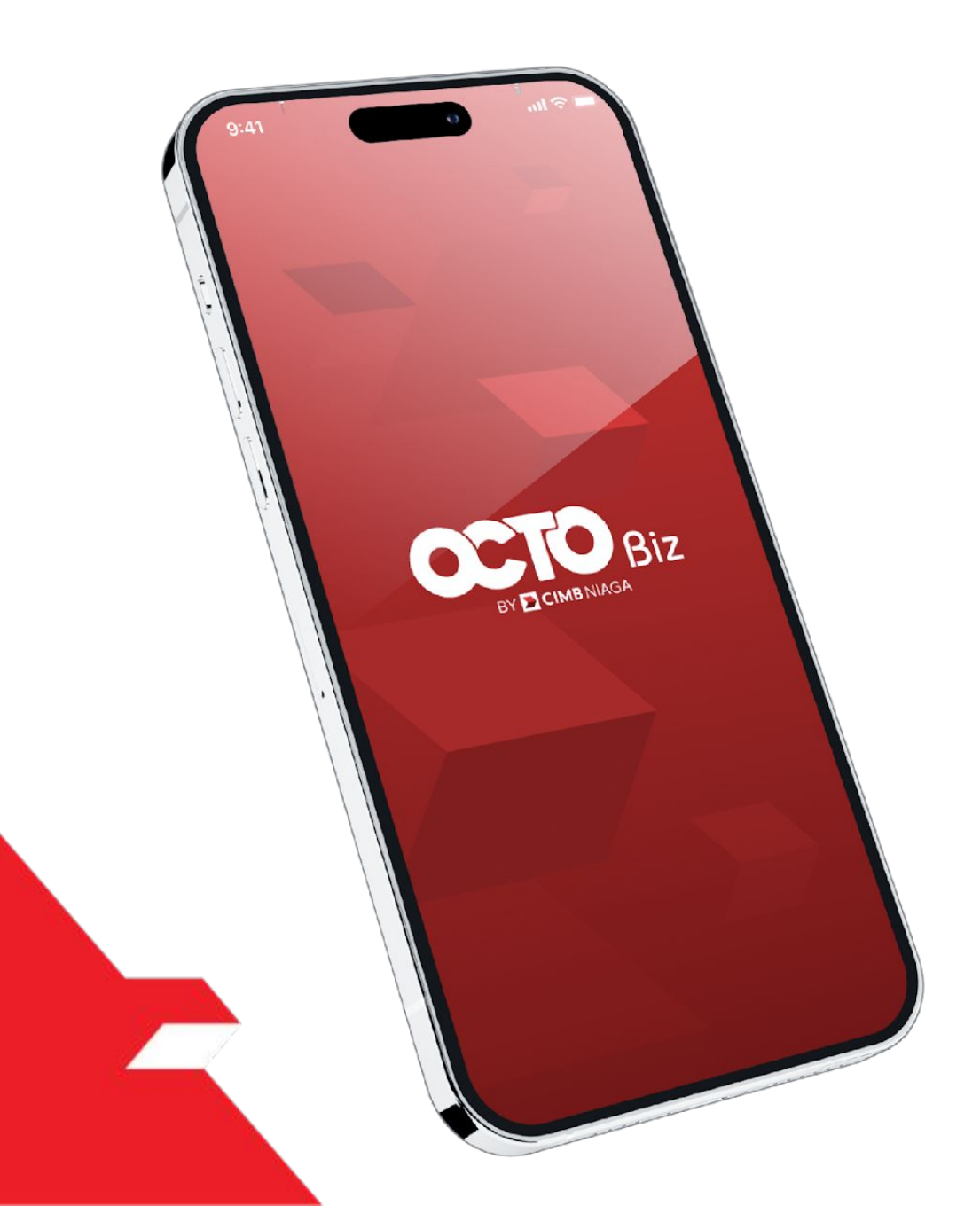

# Create Transaction Manage Beneficiary

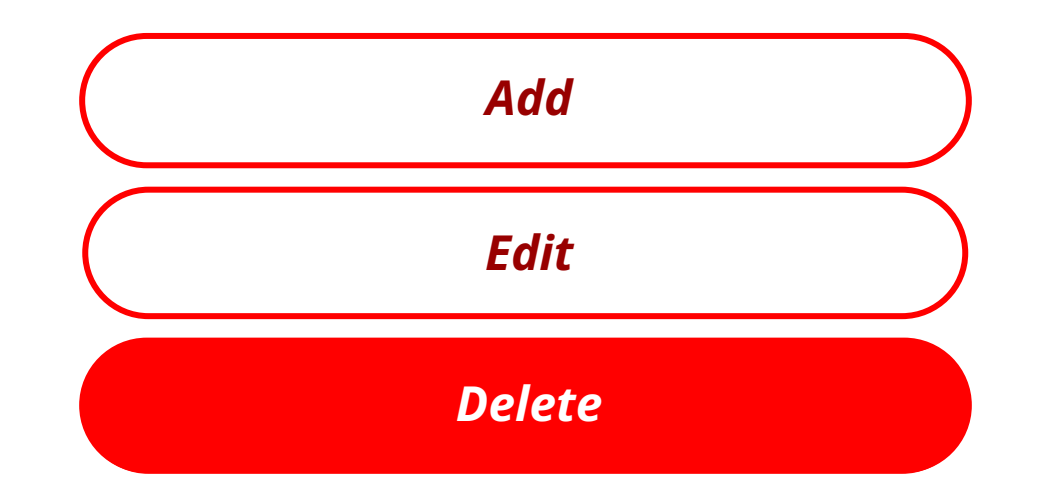

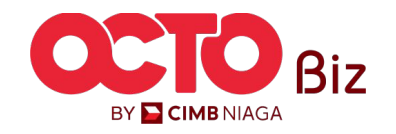

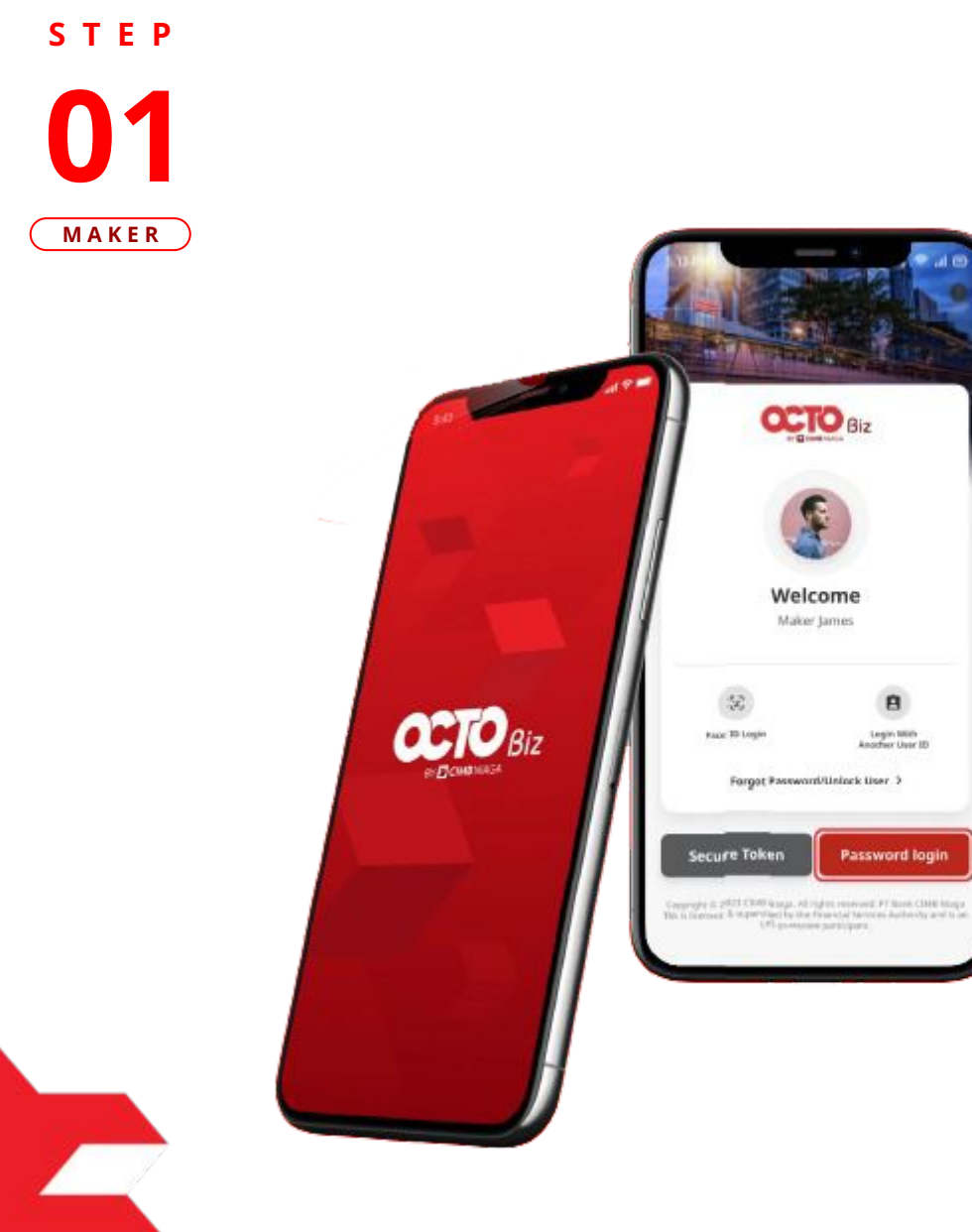

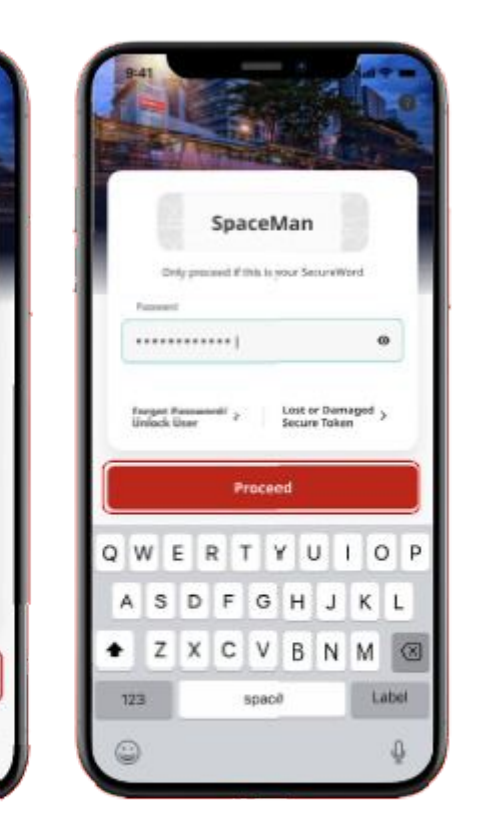

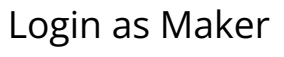

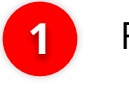

2

Fill in the **Password** 

Click **Proceed** 

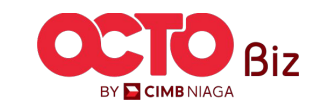

S T E P 02 MAKER

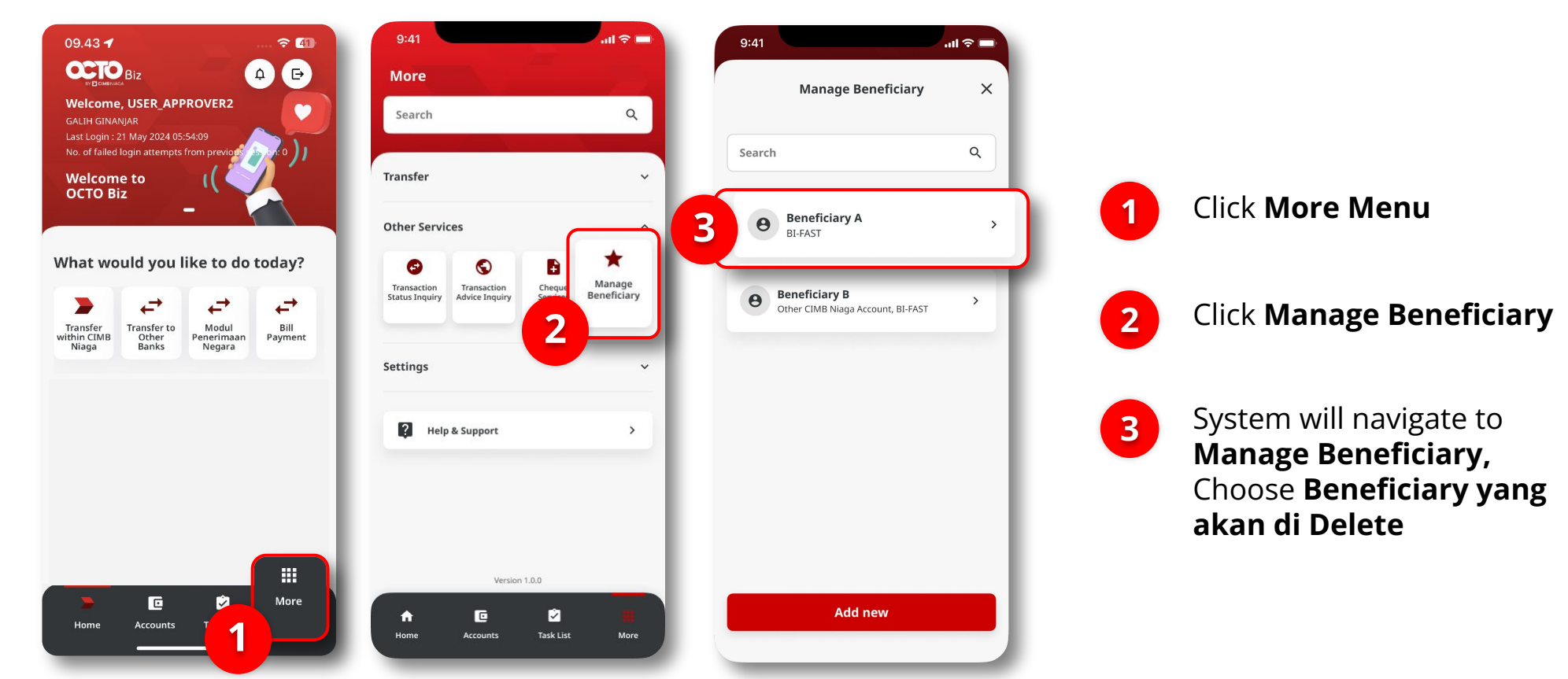

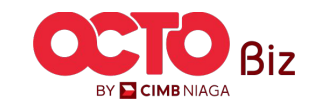

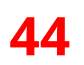

#### S T E P 03 MAKER

| Beneficiary Details     Beneficiary C     Marshanda  Details Transaction Type  Email Address Status Activate  Transaction Group Transfer within CIME | ر<br>چ اند          | 41              |
|----------------------------------------------------------------------------------------------------|---------------------|-----------------|
| Beneficiary C<br>Marshanda<br>Details Transaction Type<br>Email Address abc@gmail.com<br>Status Activate                                             | y Details           | Benefic         |
| Details     Transaction Type       Email Address     abc@gmail.com       Status     Activate       Transaction Group     Transfer within CIMP        | iary C<br>anda      | Bene            |
| Email Address abc@gmail.com<br>Status Activate                                                                                                    | ype                 | ails Transactio |
| Status Activate                                                                                                    | abc@gmail.con       | ail Address     |
| Transaction Group Transfer within CIMB                                                                                                    | Activat             | tus             |
|                                                                                                    | Transfer within CIM | nsaction Group  |
|                                                                                                    |                     |                 |
|                                                                                                    |                     |                 |
|                                                                                                    |                     |                 |
|                                                                                                    |                     |                 |
|                                                                                                    |                     |                 |
|                                                                                                    |                     |                 |
|                                                                                                    |                     |                 |
|                                                                                                    |                     |                 |
|                                                                                                    |                     |                 |
|                                                                                                    |                     |                 |
|                                                                                                    |                     |                 |
|                                                                                                    |                     |                 |
|                                                                                                    |                     |                 |
|                                                                                                    |                     |                 |
| Delete Edit                                                                                                    | Edit                | Delete          |

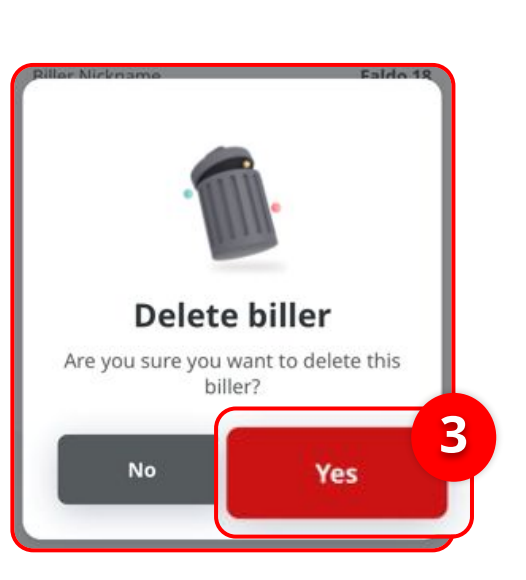

System will navigate to **Beneficiary Details** 

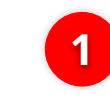

**Review Transaction** Details that needed to **Delete** 

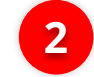

Click **Delete** 

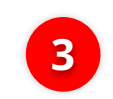

System will show the **Delete Biller Pop-up**, Click **Yes** 

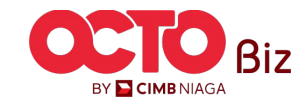

**45** 

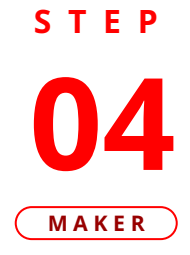

| 9:41                 | ■ \$ الله<br>ك              |
|----------------------|-----------------------------|
| Submitted            | for approval                |
| Reference No.        | 2107310000001               |
| Beneficiary Nickname | Beneficiary A               |
| Email Address        | abc@gmail.com               |
| Status               | Activate                    |
| Transaction Group    | Transfer to other Banks     |
| BI-FAST              |                             |
| Beneficiary Account  | Marshanda<br>+6281323457890 |
|                      |                             |

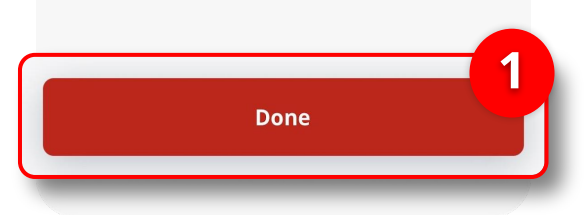

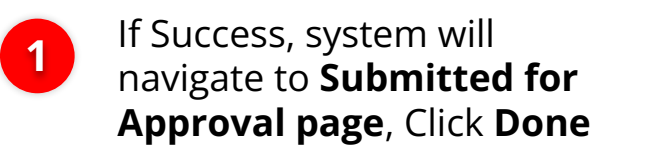

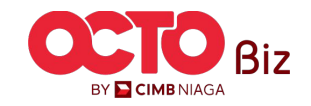

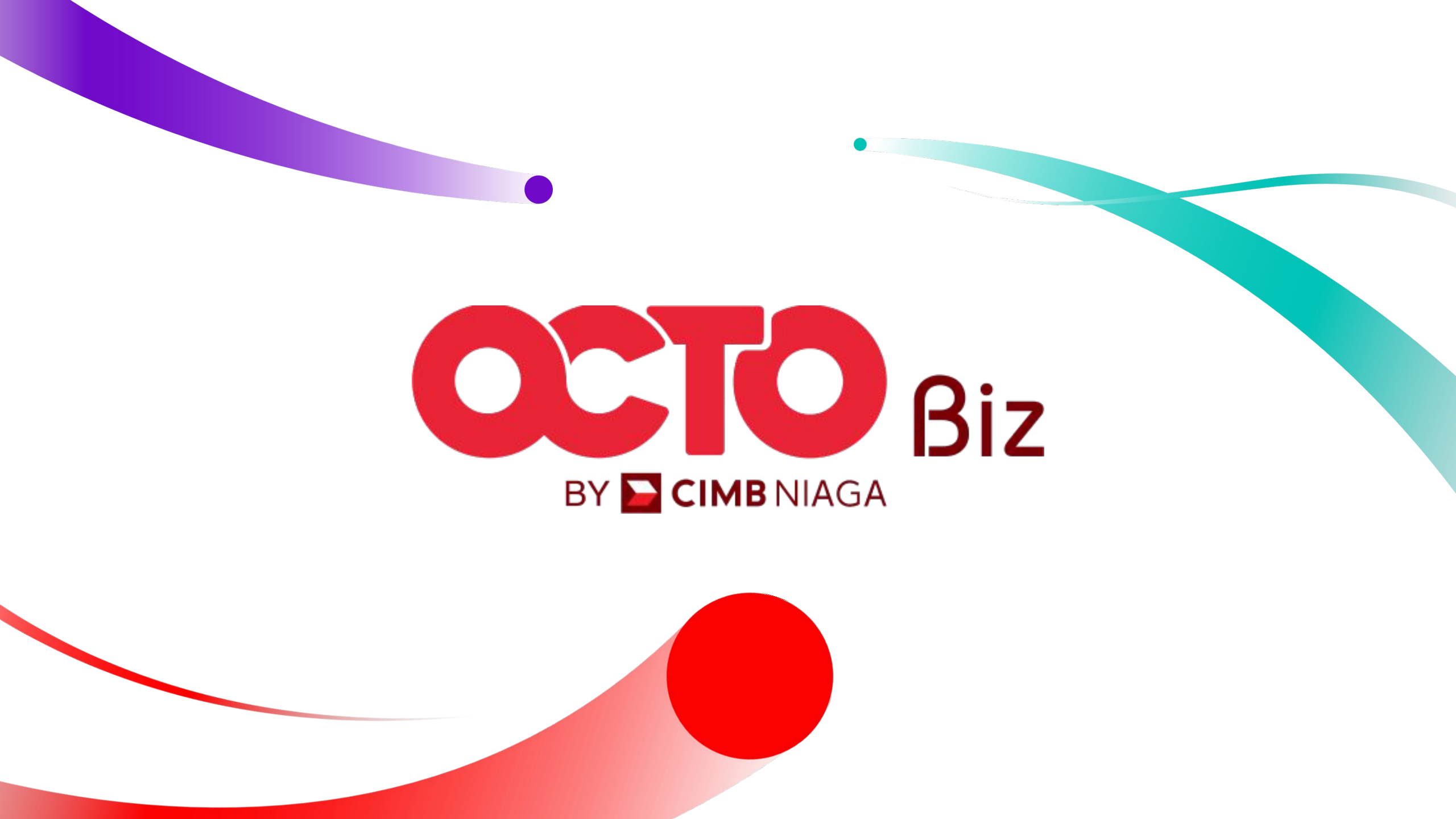